## **Table of Contents**

| Chapter | 3: Folder – Admi                              | nistration                                          |                                                                                  |
|---------|-----------------------------------------------|-----------------------------------------------------|----------------------------------------------------------------------------------|
| Report: | Accounting Recon                              | ciliation                                           |                                                                                  |
|         | Available to:<br>Uses:                        | <ul><li>☑ Analysis</li><li>☑ Expense Data</li></ul> | ✓ Intelligence □ Travel / TripLink Data                                          |
| Report: | Authorized Approv<br>Available to:<br>Uses:   | /er Details □ Analysis ☑ Expense Data               |                                                                                  |
| Report: | Bank Statement R<br>Available to:<br>Uses:    | Reconciliation<br>☑ Analysis<br>☑ Expense Data      |                                                                                  |
| Report: | Billed Transaction<br>Available to:<br>Uses:  | Reconciliation - De<br>☑ Analysis<br>☑ Expense Data | etail (Calendar Month)3-8<br>☑ Intelligence<br>□ Travel / TripLink Data          |
| Report: | Billed Transaction<br>Available to:<br>Uses:  | Reconciliation - (C<br>☑ Analysis<br>☑ Expense Data | Calendar Month)3-10<br>☑ Intelligence<br>□ Travel / TripLink Data                |
| Report: | Employee Bank A<br>Available to:<br>Uses:     | ccount Status<br>☑ Analysis<br>☑ Expense Data       |                                                                                  |
| Report: | Employee Details<br>Available to:<br>Uses:    | <ul><li>☑ Analysis</li><li>☑ Expense Data</li></ul> |                                                                                  |
| Report: | Employee Roles<br>Available to:<br>Uses:      | <ul><li>☑ Analysis</li><li>☑ Expense Data</li></ul> |                                                                                  |
| Report: | Expense and Trav<br>Available to:<br>Uses:    | el Overview<br>☑ Analysis<br>☑ Expense Data         |                                                                                  |
| Report: | Expense Reports  <br>Available to:<br>Uses:   | By Country<br>☑ Analysis<br>☑ Expense Data          |                                                                                  |
| Report: | Invoice Billed Tran<br>Available to:<br>Uses: | nsaction Reconcilia<br>☑ Analysis<br>☑ Invoice Data | tion - Detail (Calendar Month)3-28<br>☑ Intelligence<br>□ Travel / TripLink Data |
| Report: | Invoice Billed Tran<br>Available to:<br>Uses: | nsaction Reconcilia<br>☑ Analysis<br>☑ Invoice Data | tion - (Calendar Month)3-29<br>☑ Intelligence<br>□ Travel / TripLink Data        |
| Report: | System Activity R<br>Available to:<br>Uses:   | eport<br>☑ Analysis<br>☑ Expense Data               |                                                                                  |
| Report: | Travel Rule Class<br>Available to:<br>Uses:   | <ul><li>☑ Analysis</li><li>☑ Expense Data</li></ul> |                                                                                  |

| Report: | TripIt Expense Au<br>Available to:<br>Uses:  | thorizations by Em<br>☑ Analysis<br>☑ Expense Data  | ployee3-<br>☑ Intelligence<br>☑ Travel / TripLink Data | 40 |
|---------|----------------------------------------------|-----------------------------------------------------|--------------------------------------------------------|----|
| Report: | TripIt Travel Auth<br>Available to:<br>Uses: | orizations by Emple<br>☑ Analysis<br>☑ Expense Data | oyee3-<br>☑ Intelligence<br>☑ Travel / TripLink Data   | 42 |
| Report: | User Rating Sumr<br>Available to:<br>Uses:   | nary - Travel<br>☑ Analysis<br>☑ Expense Data       |                                                        | 44 |

| Date               | Notes / Comments / Changes                                                                                                    |
|--------------------|----------------------------------------------------------------------------------------------------|
| January 21, 2022   | Updated the copyright year; no other changes; cover date not updated                                                                                                    |
| August 9, 2021     | Removed the <i>Report: User Rating Summary – Expense</i> section. The User<br>Rating Summary – Expense report was removed from the <b>Analysis –</b><br><b>Standard Reports &gt; Administration</b> and <b>Intelligence - Standard Reports</b><br><b>&gt; Administration</b> folders on August 1, 2021. |
| July 17, 2021      | Added "SAP" before some references to "Concur" for accurate branding.                                                                                                    |
| February 20, 2021  | Updated the copyright year; no other changes                                                                                                    |
| September 19, 2020 | Updated the report image for the Employee Details report. The <b>Country</b> label was renamed to <b>Country/Region</b> .                                                                                                    |
| January 8, 2020    | Changed copyright; no other content changes                                                                                                    |
| February 9, 2019   | Removed references to Insight Premium from the guide and updated copyright                                                                                                    |
| December 8, 2018   | Added additional information about report prompts and reports to the following reports:                                                                                                    |
|                    | Employee Roles                                                                                                    |
|                    | Expense Reports by Country                                                                                                    |
|                    | System Activity Report                                                                                                    |
|                    | Travel Rule Class                                                                                                    |
|                    | <ul> <li>TripIt Expense Authorizations by Employee</li> </ul>                                                                                                    |
|                    | <ul> <li>TripIt Travel Authorizations by Employee</li> </ul>                                                                                                    |
|                    | User Rating Summary – Expense                                                                                                    |
|                    | User Rating Summary – Travel                                                                                                    |
| July 21, 2018      | Updated image of the <b>Prompts</b> page for the Employee Details report                                                                                                    |
| January 13 2018    | Changed copyright; no other content changes                                                                                                    |
| November 4 2017    | Added the System Activity Report                                                                                                    |
| September 18 2017  | Updated two of the Expense and Travel Overview report images to show the new bar graphs that replaced the former pie charts                                                                                                    |
| March 18 2017      | Updated the prompt information for the Authorized Approver Details report                                                                                                    |
| December 15 2016   | Changed copyright; no other content changes                                                                                                    |
| November 18 2016   | Updated report images to match the current application                                                                                                    |
| July 8 2016        | Updated the Authorized Approver Details report                                                                                                    |
| June 21 2016       | Added:                                                                                                    |
|                    | Report: Authorized Approver Details                                                                                                    |
|                    | Removed:                                                                                                    |
|                    | Report: Travel Points Detail                                                                                                    |
|                    | Report: Travel Points Summary                                                                                                    |

## **Revision History**

#### Chapter 3: Folder – Administration

| Date           | Notes / Comments / Changes                                                                                             |
|----------------|----------------------------------------------------------------------------------------------------|
| March 23 2016  | Changed the text under the heading from <b>Travel Data</b> to <b>Travel / TripLink Data</b> ; no other content changes |
| August 14 2015 | Moved from single book to individual "chapters" – no content changes                                                   |

## **Chapter 3: Folder – Administration**

## **Report: Accounting Reconciliation**

Available to:☑ Analysis☑ IntelligenceUses:☑ Expense Data□ Travel / TripLink Data

This report provides administrators visibility into report payees, which Concur Pay created payment demands, that have been extracted to their accounting system in a given accounting extract job, but have not been paid yet.

|                  | Accounting Reconcilliation Report                                                                                                    |        |
|------------------|----------------------------------------------------------------------------------------------------|--------|
| rompts           |                                                                                                    |        |
|                  | Date Range                                                                                                    |        |
|                  | Extract Date: May 10, 2010                                                                                                    |        |
| Options          |                                                                                                    |        |
| Extract Job Run: | Keywords:         Type one or more keywords separated by spaces.         Options ♥         Results:         Insert ◆         ◆ Remove | -      |
|                  | Select all Deselect                                                                                                    | xt all |
|                  |                                                                                                    |        |

| Accounting Reconcilliation Report<br>Extract Date Between Jan 1, 2010 and May 10, 2010 |                |                                                                                                    |             |                      |          |                |                      |     |
|----------------------------------------------------------------------------------------|----------------|----------------------------------------------------------------------------------------------------|-------------|----------------------|----------|----------------|----------------------|-----|
| Payment Demand Status                                                                  | Туре           | Payee Name                                                                                                    | Report Name | Report ID            | Currency | Pending Amount |                      |     |
| Payment Funded                                                                         | Cash           |                                                                                                    |             | CD110004E1CB4F5F8AB4 | USD      | 898.91         |                      |     |
|                                                                                        |                |                                                                                                    |             | 65DFA1C8FA59460FAA93 | CAD      | 631.53         |                      |     |
|                                                                                        |                |                                                                                                    |             | DBB7706060424CA185D5 | USD      | 102.43         |                      |     |
|                                                                                        |                |                                                                                                    |             | 8746887EBE914E069FC4 | USD      | 584.80         |                      |     |
|                                                                                        |                |                                                                                                    |             | DEA658BE40EB45339299 | USD      | 68.37          |                      |     |
|                                                                                        |                |                                                                                                    |             | D11E3852F6A14123AD52 | USD      | 1,122.04       |                      |     |
|                                                                                        |                |                                                                                                    |             | 0F757506FDA742F69536 | USD      | 378.85         |                      |     |
|                                                                                        |                |                                                                                                    |             | E90F7BCED47F4300BEF1 | USD      | 28.00          |                      |     |
|                                                                                        |                |                                                                                                    |             | DAA11C3E5E8A4864B8A7 | USD      | 48.10          |                      |     |
|                                                                                        |                |                                                                                                    |             | 7F8E0BCB7D424F258955 | USD      | 10.00          |                      |     |
|                                                                                        |                | Silikumenter Silikutaan.                                                                                                    |             | 10A4B7EC7CE248378A64 | USD      | 43.50          |                      |     |
|                                                                                        |                |                                                                                                    |             | 27677D2A888C42F1A8C6 | USD      | 119.00         |                      |     |
|                                                                                        |                |                                                                                                    |             |                      | William  |                | 0B8C31B4A5154E2FA116 | USD |
|                                                                                        |                |                                                                                                    |             | 3BD2091F3BA14801910A | USD      | 45.85          |                      |     |
|                                                                                        |                |                                                                                                    |             | 8824D251B27C4D8893AD | CAD      | 12.94          |                      |     |
|                                                                                        |                |                                                                                                    |             | 2775B8D8457D47948A2A | USD      | 110.99         |                      |     |
|                                                                                        |                |                                                                                                    |             | 12E71344B23241079F89 | USD      | 117.31         |                      |     |
|                                                                                        | Corporate Card |                                                                                                    |             | 8824D251B27C4D8893AD | CAD      | 2,626.12       |                      |     |
|                                                                                        |                | initia and a children of the                                                                                                    |             | 0B8C31B4A5154E2FA116 | USD      | 223.50         |                      |     |
|                                                                                        |                | sould be a set of the set of the |             | 3BD2091F3BA14801910A | USD      | 2,255.42       |                      |     |

## **Report: Authorized Approver Details**

Available to:□ Analysis☑ IntelligenceUses:☑ Expense Data□ Travel / TripLink Data

This report provides administrators a list of all Authorized Approvers and Cost Object Approvers, as well as their associated groups, limits, etc.

## **Report Prompts**

The report user selects the approver type and hierarchy 1. Also required to generate the report, the report user must enter the cost center or select either the hierarchy 2 level or the hierarchy 3 level.

**NOTE:** If the **Hierarchy 1** prompt is empty, the **Prompts** page for the Authorized Approver Details report only requires users to select an approver type from the **Approver Type** prompt to generate the report.

#### **ABOUT THE APPROVER TYPE PROMPT**

For Authorized Approvers, the report user selects one of the following approver types:

- Expense Report
- Payment Request
- Purchase Request
- Request

For Cost Object Approvers, the report user selects one of the following approver types:

- Report Cost Object
- Payment Request Cost Object
- Purchase Request Cost Object
- Request Cost Object

| lect the approver type. The Hie                                                                                           | erarchy 1 field then lists the options in the first level of the associated Approver hierarchy. Select the desired option.                                                                                                    |
|----------------------------------------------------------------------------------------------------|----------------------------------------------------------------------------------------------------|
| narrow your search:<br>the Cost Center search field,<br>he Hierarchy 2 field shows the<br>lierarchy 3 shows the options f | specify the desired cost center.<br>options available in the second level, based on the option selected in Hierarchy 1. Select the desired option.<br>or the third level (if any). Select the desired option.                                          |
| Approver Type:                                                                                                    | Report Cost Object                                                                                                    |
| Hierarchy 1:                                                                                                    | Anybiz - 10<br>Anybiz - Default<br>Australia - Australia<br>Canada - Canada<br>Canada Manufacturing - CanadaManufacturing<br>Canada Sales - CanadaSales<br>Client 1 - 1231<br>Client 2 - 1501<br>Client 3 - 1366<br>Client 4 - 1477<br>Client 5 - 1671 |
| Cost Center:                                                                                                    |                                                                                                    |

| oost ochiefi |                                                                                                    |                                               |
|--------------|----------------------------------------------------------------------------------------------------|-----------------------------------------------|
| Hierarchy 2: | Keywords:         Type one or more keywords separated by spaces.         united states       Search          Options          Results:         United States - 118         Insert          @ Remove                                                                                                    | Choice:<br>United States - 118<br>ve          |
|              | Select all Deselect all                                                                                                    | Select all Deselect a                         |
|              | Konwords                                                                                                    |                                               |
| Hierarchy 3: | Type one or more keywords separated by spaces.<br>professional Search<br>Options <sup>⊗</sup><br>Results:<br>Professional Services - 1258<br>Professional Services - 1258<br>Professional Services - 1268<br>Professional Services - 1273<br>Professional Services - 1283<br>Professional Services - 1288<br>Professional Services - 1293 | Choice:<br>Professional Services - 1253<br>ve |

| Carrie                                                | Carry Carls      | Annual Name          | A           | A                  | Laural | Limit Comment  | A             |
|-------------------------------------------------------|------------------|----------------------|-------------|--------------------|--------|----------------|---------------|
| Group                                                 | Group Code       | Approver Maine       | Approver ID | Approver Type      | Level  | Limit Currency | Approval Limi |
| Anybiz-United States-Professional Services            | 10-118-1253      | Approver2, Jeff      | PRF000003   | Report Cost Object |        | US, Dollar     | 10,000.00     |
| Anybiz-United States-Professional Services            | 10-118-1253      | Graham, Ann-Christel | FIN000003   | Report Cost Object | 1      | US, Dollar     | 100.00        |
| Anybiz-United States-Professional Services            | 10-118-1253      | Strong, Lisa         | PR0000003   | Report Cost Object |        | US, Dollar     | 500,000.00    |
| Anybiz-United States-Professional Services-Consulting | 10-118-1253-2167 | Ford, John L         | RD0000004   | Report Cost Object |        | US, Dollar     | 2,000.00      |
| Anybiz-United States-Professional Services-Consulting | 10-118-1253-2167 | Miller David         | RD0000003   | Report Cost Object |        | US Dollar      | 500.000.00    |

## **Report: Bank Statement Reconciliation**

Available to:☑ Analysis☑ IntelligenceUses:☑ Expense Data□ Travel / TripLink Data

This report provides administrators visibility into the report payees paid for a given funding account withdrawal.

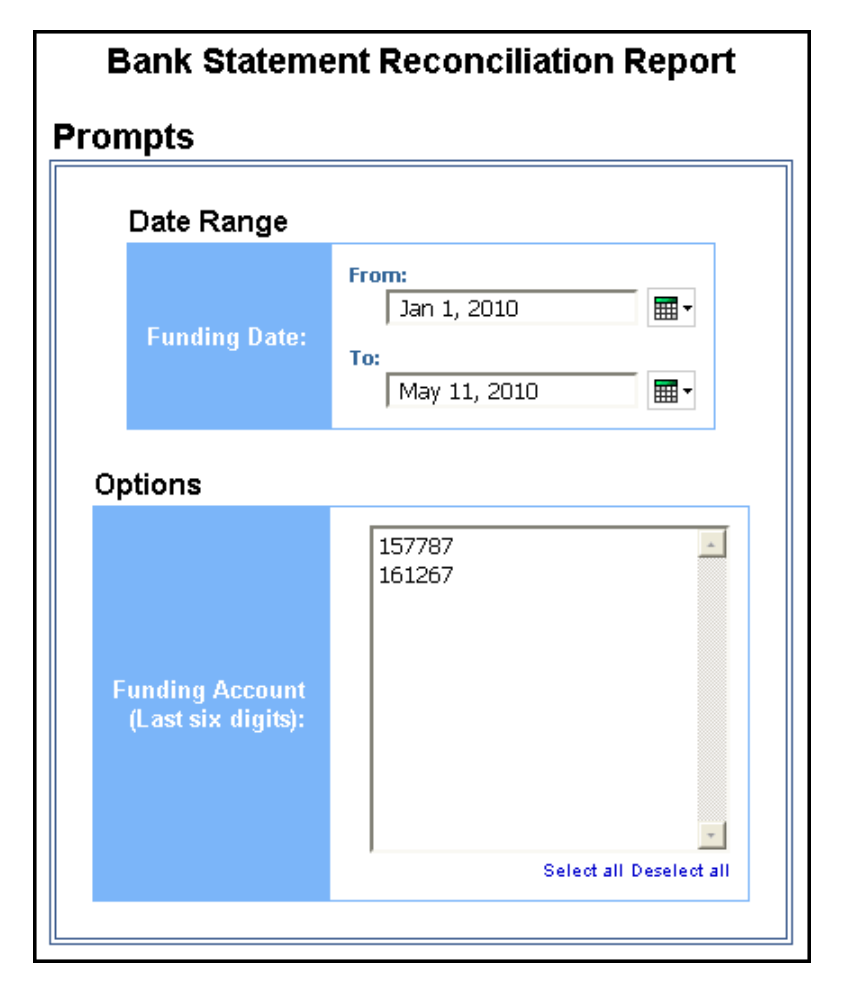

| Funding Account          | Type | Pavee Name | Report Name | Report ID            | Currency | Amount               |     |        |  |  |  |  |  |  |  |                      |     |        |
|--------------------------|------|------------|-------------|----------------------|----------|----------------------|-----|--------|--|--|--|--|--|--|--|----------------------|-----|--------|
| Account Ending in 157787 | Cash |            |             | C9D8B399E4FA4A01B81D | USD      | 59,44                |     |        |  |  |  |  |  |  |  |                      |     |        |
|                          |      |            |             | 1690581E5BA240D4A75A | USD      | 23.39                |     |        |  |  |  |  |  |  |  |                      |     |        |
|                          |      |            |             | 1A004BA77DB741259E8B | USD      | 49.50                |     |        |  |  |  |  |  |  |  |                      |     |        |
|                          |      |            |             | 9F3B2F60DCBA4FF4A074 | USD      | 135.33               |     |        |  |  |  |  |  |  |  |                      |     |        |
|                          |      |            |             | CBEE12697158401288E8 | USD      | 213.99               |     |        |  |  |  |  |  |  |  |                      |     |        |
|                          |      |            |             | B804EA45ACA444F2881E | USD      | 11.00                |     |        |  |  |  |  |  |  |  |                      |     |        |
|                          |      |            |             | B1F54D53C5C849A18BE1 | USD      | 120.00               |     |        |  |  |  |  |  |  |  |                      |     |        |
|                          |      |            |             | 92CFD749C4A54F5AA5EF | USD      | 14.04                |     |        |  |  |  |  |  |  |  |                      |     |        |
|                          |      |            |             | ADB7712EED5441E3A532 | USD      | 110.09               |     |        |  |  |  |  |  |  |  |                      |     |        |
|                          |      |            |             | 308592C93AA948E2AD9C | USD      | 40.00                |     |        |  |  |  |  |  |  |  |                      |     |        |
|                          |      |            |             | F72B5680806D469D95D2 | USD      | 229.04               |     |        |  |  |  |  |  |  |  |                      |     |        |
|                          |      |            |             | F318A423F3134F868D2B | USD      | 37.72                |     |        |  |  |  |  |  |  |  |                      |     |        |
|                          |      |            |             | CEA904BFAEE5459BA546 | USD      | 46.84                |     |        |  |  |  |  |  |  |  |                      |     |        |
|                          |      |            |             |                      |          |                      |     |        |  |  |  |  |  |  |  | 8AE6782B39B3416D9AC9 | USD | 118.09 |
|                          |      |            |             |                      |          | 175E8438114A4A43AC25 | USD | 858.89 |  |  |  |  |  |  |  |                      |     |        |
|                          |      |            |             |                      |          | E64D1CD014B94285AA5F | USD | 471.90 |  |  |  |  |  |  |  |                      |     |        |
|                          |      |            |             | 065B6B387B6C49C2A827 | USD      | 568.75               |     |        |  |  |  |  |  |  |  |                      |     |        |
|                          |      |            |             | B9DAF3B1D37745D9918A | USD      | 25.00                |     |        |  |  |  |  |  |  |  |                      |     |        |
|                          |      |            |             | AA81AD25E5B94C858152 | USD      | 154.00               |     |        |  |  |  |  |  |  |  |                      |     |        |
|                          |      |            |             | 5A162FD7CA0B49E1BEA7 | USD      | 94.50                |     |        |  |  |  |  |  |  |  |                      |     |        |

# **Report: Billed Transaction Reconciliation - Detail (Calendar Month)**

Available to:☑ Analysis☑ IntelligenceUses:☑ Expense Data□ Travel / TripLink Data

This report allows clients to reconcile their invoices using Analysis/Intelligence. Note the following:

- The billing cycle follows the calendar month.
- We calculate the total number of transactions off the Billing query subject.
- This report includes all submitted reports (including deleted reports).
- This report can be executed in two ways. It is a drill through from *Billed Transaction Reconciliation (Calendar Month).* It can also be run as a stand-alone report.
- This report *does not* include centrally billed statement transactions.

| Billed Transac | Billed Transaction Reconciliation - Detail (Calendar Month) |         |   |        |  |  |  |
|----------------|-------------------------------------------------------------|---------|---|--------|--|--|--|
| P              | rompts                                                      |         |   |        |  |  |  |
|                | Date Range                                                  |         |   |        |  |  |  |
|                | From:                                                       | January | • | 2013 💌 |  |  |  |
|                | то:                                                         | January | • | 2013 💌 |  |  |  |
|                |                                                             |         |   |        |  |  |  |

#### Billed Transaction Reconciliation - Detail (Calendar Month) January 2015 - November 2016 Year Quarter Month First Submitted Date Employee Employee ID Report Name Report ID Report Type Deleted Flag Deleted Date/Time Total Report Amount (rpt) 2015 2nd Quarter April Apr 15, 2015 Soares, Linda Scott usshameeka Trip from Dallas to Washington 1CF8BCE3729D4F4F97DA Yes Apr 15, 2015 4:36:57 PM Apr 15, 2015 Soares, Linda Scott TRA000001 Dallas Training 5AF58886CD484DB284E5 No 1,519.85USD Apr 15, 2015 Soares, Linda Scott TRA000001 Dallas Trip 1734A56A567E42D298F0 No 1.557.38USD TRA000001 Trip from Miami to Philadelphia Apr 15, 2015 Soares, Linda Scott 36EDDCE2841F49B48AF1 No 1,521.83USD Apr 20, 2015 1:38:26 PM Apr 15, 2015 Timpanaro, John Victor SAL000002 Expense Claim B51AFB41E1F342B6BF25 Yes Trip to Virginia (DEMO2E) Apr 15, 2015 Timpanaro, Mike Joseph SAL000001 A2C1EB8E87CE4BE08B1E Yes Apr 15, 2015 8:51:36 PM 556.67USD Apr 16, 2015 Smith, Jack Antonio IT0000003 4.16.15 Report D835EB22446447B88F62 No Apr 17, 2015 Gillis, Joe RD0000002 April Report D9DB853D76CE49EE8E78 Yes Apr 17, 2015 4:17:00 PM Soares, Linda Scott Apr 17, 2015 TRA000001 Puerto Rico Trip DA54CA82ADE046DBB74B Yes Apr 17, 2015 2:18:19 PM Soares, Linda Scott TRA000001 Puerto Rico, Isla del Encanto Trip 9D7D71EB0B354D1E969A Apr 17, 2015 Yes Apr 17, 2015 7:14:24 PM Apr 19, 2015 Krillenberger, Jeff DIS000101 Denver sales trip 3CB539C1983C40FF896C Yes Aug 3, 2015 12:45:24 PM Apr 19, 2015 Krillenberger, Jeff DIS000101 Receipt processing 3A4072FA7D3A4CF483C3 Yes Apr 28, 2015 10:27:26 PM 2,744.13USD Apr 20, 2015 Bell, Simon Charles PRO000013 Sales Trip 53518F76C4CF4F57B394 No Apr 20, 2015 Bell, Simon Charles PRO000013 Trip from Atlanta to San Francisco 2 ABE088E29B184972B5F8 2,434.43USD No Claire3871 Trip from London to Paris Apr 20, 2015 11:52:42 AM Apr 20, 2015 Bear, Claire 512A5CED1AB24801A3E4 Yes Trip from London to Paris Apr 20, 2015 Bear, Claire Claire3871 5E9BFFEDDFB34A65AC4A Apr 21, 2015 1:51:12 PM Yes Bell, Simon Charles Apr 20, 2015 UK000001 695F4F5F4F444510B62B Apr 20, 2015 9:49:20 PM Geneva 2 Yes Bell, Simon Charles UK000001 33FC708A1B9C4B6CA057 Apr 20, 2015 9:44:51 PM Apr 20, 2015 Geneva Trip Yes Apr 20, 2015 Bell, Simon Charles UK000001 PMI Geneva Trip 86516C91E6BE4FC98AF3 Apr 20, 2015 9:49:02 PM Yes Apr 20, 2015 Bell, Simon Charles UK000001 PMI Geneva Trip B105436515164F1CB443 No

#### **Report Output**

0.00USD

# **Report: Billed Transaction Reconciliation - (Calendar Month)**

Available to:☑ Analysis☑ IntelligenceUses:☑ Expense Data□ Travel / TripLink Data

This report allows clients to reconcile their invoices using Analysis/Intelligence. Note the following:

- The billing cycle follows the calendar month.
- We calculate the total number of transactions off the Billing query subject.
- This report includes all submitted reports (including deleted reports).
- This report *does not* include centrally billed statement transactions.

| Billed Tra | Billed Transaction Reconciliation (Calendar Month) |  |  |  |  |  |  |  |
|------------|----------------------------------------------------|--|--|--|--|--|--|--|
| F          | Prompts                                            |  |  |  |  |  |  |  |
|            | Date Range                                         |  |  |  |  |  |  |  |
|            | From: January 💌 2013 💌                             |  |  |  |  |  |  |  |
|            | To: January 💌 2013 💌                               |  |  |  |  |  |  |  |
|            | Billing Details                                    |  |  |  |  |  |  |  |
|            |                                                    |  |  |  |  |  |  |  |

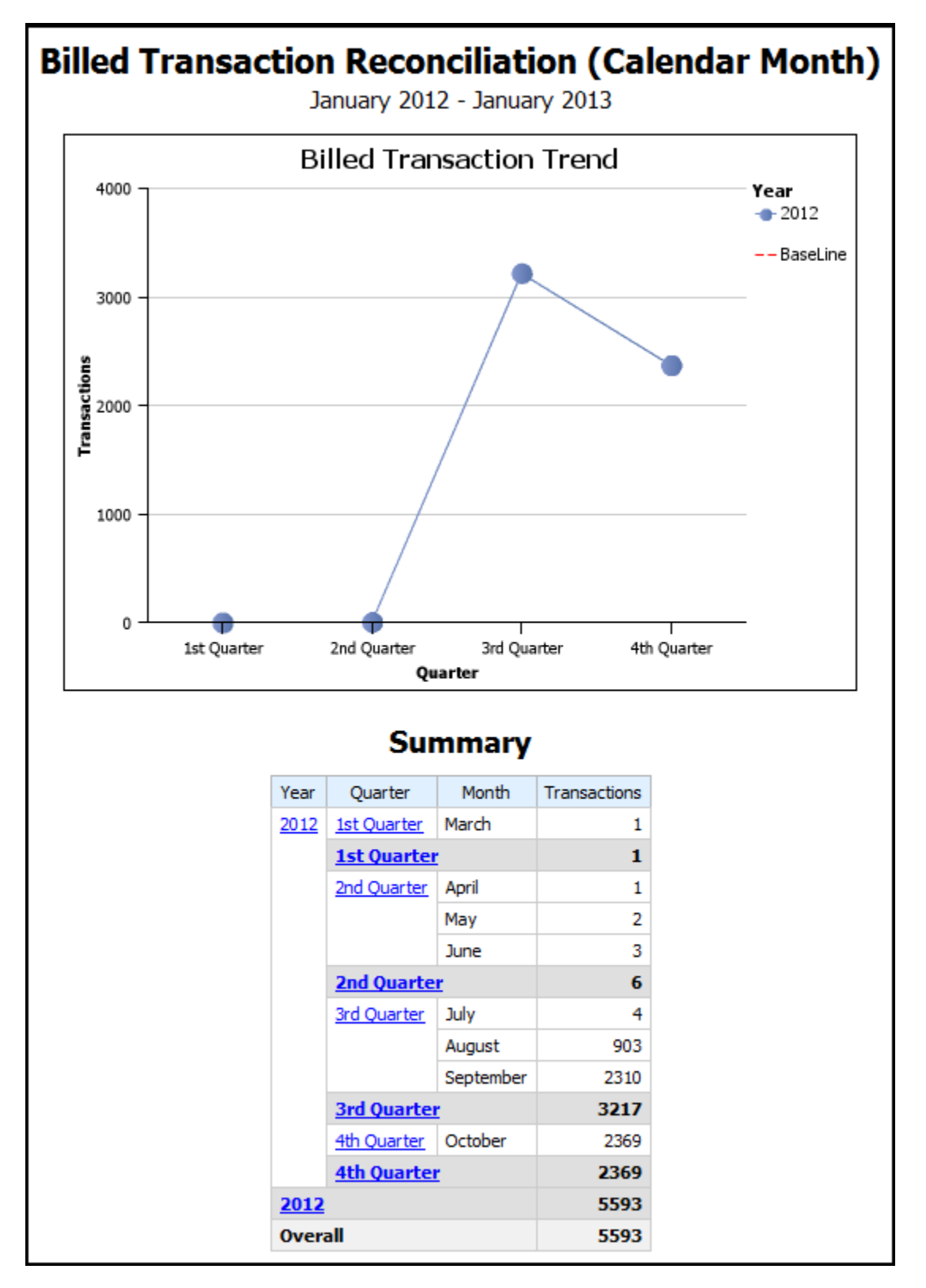

## **Report: Employee Bank Account Status**

Available to:☑ Analysis☑ IntelligenceUses:☑ Expense Data□ Travel / TripLink Data

This report provides administrators visibility into employees for a given Employee Group with bank accounts with errant data or who do not have active bank accounts.

|                   | Employee Bank A                                                                                                    | ccount Status                    |                         |
|-------------------|----------------------------------------------------------------------------------------------------|----------------------------------|-------------------------|
| Prompts           |                                                                                                    |                                  |                         |
| Options           |                                                                                                    |                                  |                         |
| Account Statuses: | Confirmed  Failed  Unconfirmed  Select all Deselect                                                                   | all                              |                         |
| Employees:        | Keywords:<br>Type one or more keywords separated by spa<br>Search<br>Options ⊗<br>Results:<br>Select all Deselect all | toes.<br>⊇<br>Insert →<br>Remove | Select all Deselect all |

| Er<br>Accour | Employee Bank Account Status<br>ccount Statuses: Confirmed, Failed, Unconfirmed |               |  |  |  |
|--------------|---------------------------------------------------------------------------------|---------------|--|--|--|
|              | Bank Account Status                                                             | Employee Name |  |  |  |
|              | Confirmed                                                                       |               |  |  |  |
|              |                                                                                 |               |  |  |  |
|              |                                                                                 |               |  |  |  |
|              |                                                                                 |               |  |  |  |
|              |                                                                                 |               |  |  |  |
|              |                                                                                 |               |  |  |  |
|              |                                                                                 |               |  |  |  |
|              |                                                                                 |               |  |  |  |
|              |                                                                                 |               |  |  |  |
|              |                                                                                 |               |  |  |  |
|              |                                                                                 |               |  |  |  |
|              |                                                                                 |               |  |  |  |
|              |                                                                                 |               |  |  |  |
|              |                                                                                 |               |  |  |  |
|              |                                                                                 |               |  |  |  |
|              |                                                                                 |               |  |  |  |
|              |                                                                                 |               |  |  |  |
|              |                                                                                 |               |  |  |  |
|              |                                                                                 |               |  |  |  |
|              |                                                                                 |               |  |  |  |

## **Report: Employee Details**

Available to:☑ Analysis☑ IntelligenceUses:☑ Expense Data□ Travel / TripLink Data

This report provides basic information about employees, their approvers, organizational units, and custom fields that may be populated. It is useful as a reference to look up values populated in some of the configurable fields that are managed by other SAP Concur solutions. It is also useful to modify the column heading literals to indicate how the custom field was configured (for example, org unit 3 contains department).

| EMPLOYEE DETAILS            |                                                                                                    |                                    |                     |                 |
|-----------------------------|----------------------------------------------------------------------------------------------------|------------------------------------|---------------------|-----------------|
| ompts                       |                                                                                                    |                                    |                     |                 |
| Options                     |                                                                                                    |                                    |                     |                 |
| Include Inactive Employees: | No<br>Yes                                                                                                    |                                    |                     |                 |
| Employees:                  | Keywords:<br>Type one or more keywords separated by spa<br>Search<br>Options<br>Results:<br>Select all Deselect all | aces.<br>]<br>Insert ▶<br>♠ Remove | Choice:<br>Select a | II Deselect all |
|                             |                                                                                                    |                                    | Cancel              | Finish          |
|                             |                                                                                                    |                                    | Callee              | FILISI          |

| EMPLO<br>Employees<br>Include Ina | YEE DETAILS<br>S: Villar, Claudia, Jeffrey,<br>active employees: Yes | , Brianna      |                  |                 |                                          |                                                |                                        |                                              |
|-----------------------------------|----------------------------------------------------------------------|----------------|------------------|-----------------|------------------------------------------|------------------------------------------------|----------------------------------------|----------------------------------------------|
| Employee<br>Name                  | Logon ID                                                             | Employee<br>ID | Email<br>Address | Country/Region  | Default<br>Expense<br>Report<br>Approver | Default<br>Expense<br>Report<br>Approver<br>ID | Default<br>Cash<br>Advance<br>Approver | Default<br>Cash<br>Advance<br>Approver<br>ID |
| Villar,<br>Claudia                | davidm@anybizent.com                                                 | 09817234       | @att.n           | etUNITED STATES | Approver2,<br>Jeff                       | PRF000003                                      |                                        | 000                                          |
| Jeffrey,<br>Brianna               | BriannaJ@anybizent.com                                               | 098172341      | @att.n           | etUNITED STATES |                                          |                                                |                                        |                                              |

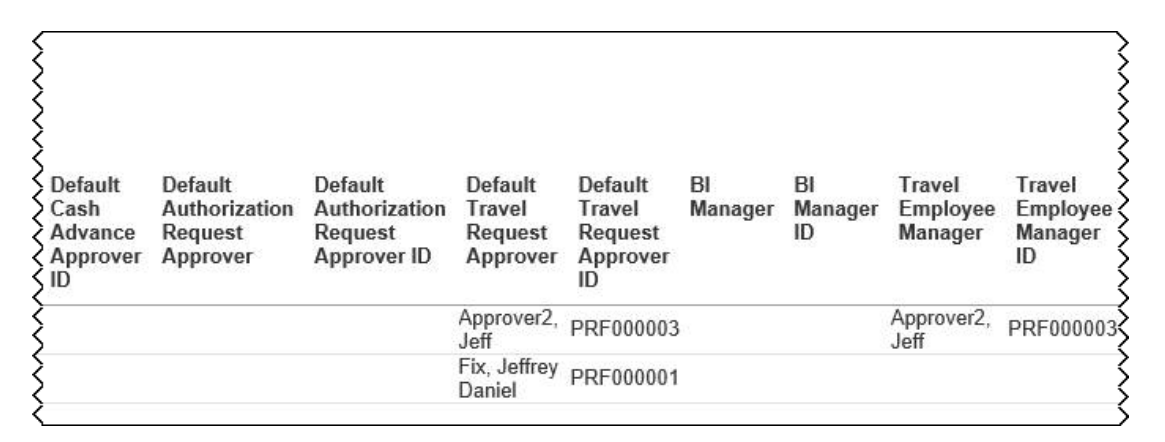

| Travel<br>Employee<br>Manager<br>ID | Travel<br>Rule<br>Class | Employee<br>Division | Employee<br>Division -<br>Code | Employee<br>Department   | Employee<br>Department<br>- Code | Employee<br>Business<br>Unit |
|-------------------------------------|-------------------------|----------------------|--------------------------------|--------------------------|----------------------------------|------------------------------|
| PRF000003                           | Germany                 |                      |                                | Professional<br>Services | 1253                             |                              |
| :                                   | Request<br>Internationa | Ĺ                    |                                | Professional<br>Services | 1253                             |                              |

## **Report: Employee Roles**

Available to:☑ Analysis☑ IntelligenceUses:☑ Expense Data□ Travel / TripLink Data

This report lists **all** employees and **all** roles. You can search for specific employees (to list the associated roles) or roles (to list the associated employees). You can group by employee or role.

**IMPORTANT:** You may also see "secondary" roles. Those roles are not yet in use.

| Group On:                                                                                                    |
|----------------------------------------------------------------------------------------------------|
|                                                                                                    |
| Account Code Administator<br>Administer Approval Queue<br>Agency Billing Administrator<br>Amadeus User<br>App Center Listing Administrator<br>Attendee Administrator<br>Attendee Administrator (Read Only)<br>Authorization Request Administrator<br>Authorization Request Approver<br>Authorized Approver<br>Authorized Support Contact<br>Select all Deselect all |
| Keywords:         Type one or more keywords separated by spaces.         Search⊘         Options          Results:       Insert          Insert        Insert          Insert        Insert          Issert        Issert          Select all Deselect all       Select all Deselect all                                                                            |
|                                                                                                    |

#### **Grouping Prompt**

• **Group On:** Used to select whether to group the report by role or employee

#### **Options Prompts**

- **Roles:** Used to filter the report by the role(s) assigned to the employees
- **Employees:** Used to filter the report by the employee name

| Employee Roles                                   |          |  |  |  |
|--------------------------------------------------|----------|--|--|--|
| Role                                             | Employee |  |  |  |
| Cliqbook User                                    |          |  |  |  |
|                                                  |          |  |  |  |
|                                                  |          |  |  |  |
|                                                  |          |  |  |  |
|                                                  |          |  |  |  |
|                                                  |          |  |  |  |
|                                                  |          |  |  |  |
|                                                  |          |  |  |  |
|                                                  |          |  |  |  |
| Cognos Business Author                           |          |  |  |  |
| Cognos Consumer                                  |          |  |  |  |
| Cognos Professional Author                       |          |  |  |  |
| Employee Admin Permission on Expense Hierarchy   |          |  |  |  |
| Employee Admin Permission on Invoice Hierarchy   |          |  |  |  |
| Employee Admin Permission on Reporting Hierarchy |          |  |  |  |
| Employee Administrator                           |          |  |  |  |
| Expense Approver                                 |          |  |  |  |
|                                                  |          |  |  |  |
|                                                  |          |  |  |  |
|                                                  |          |  |  |  |
| Expense Cash Advance Administrator               |          |  |  |  |
|                                                  |          |  |  |  |
|                                                  |          |  |  |  |
| Expense Configuration Administrator              |          |  |  |  |
| Expense User                                     |          |  |  |  |
|                                                  |          |  |  |  |
|                                                  |          |  |  |  |

| Data Item<br>Label/Name | Data Item Expression               | Data Item Description                                                                       |
|-------------------------|------------------------------------|---------------------------------------------------------------------------------------------|
| Roles                   | ' '+ParamDisplayValue('Role Name') | Displays the employee role(s)<br>from the <b>Roles</b> prompt on the<br><b>Prompts</b> page |
| N/A                     | AsOfDate()                         | Displays the date the report was run                                                        |
| N/A                     | PageNumber()                       | Displays the page number of the corresponding page                                          |
| N/A                     | AsOfTime()                         | Displays the time the report was run                                                        |

## **Report Header and Footer**

## **Report Data Items**

| Data Item<br>Label | Data Item<br>Name                         | Data Item Expression                                                                                                    | Data Item Description                                                                                                    |
|--------------------|-------------------------------------------|----------------------------------------------------------------------------------------------------|----------------------------------------------------------------------------------------------------|
| Role/Employee      | <primary<br>Grouping&gt;</primary<br>     | if (?Grouping? = 'Employee')<br>then ([Expense].[Employee<br>Information].[Employee Name])<br>else ([Expense].[Employee<br>Roles].[Role])  | Employee last name, first<br>name, and middle initial if<br>grouped by employee<br>Roles assigned to the<br>employees if grouped by<br>role |
| Role/Employee      | <secondary<br>Grouping&gt;</secondary<br> | if (?Grouping? <> 'Employee')<br>then ([Expense].[Employee<br>Information].[Employee Name])<br>else ([Expense].[Employee<br>Roles].[Role]) | Employee last name, first<br>name, and middle initial if<br>grouped by employee<br>Roles assigned to the<br>employees if grouped by<br>role |

## **Report: Expense and Travel Overview**

Available to:☑ Analysis☑ IntelligenceUses:☑ Expense Data☑ Travel / TripLink Data

This report is a combination of multiple individual metrics that all executive level users to quickly view travel and expense metrics in a single view.

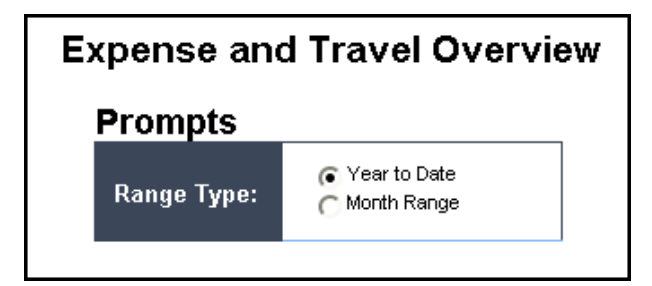

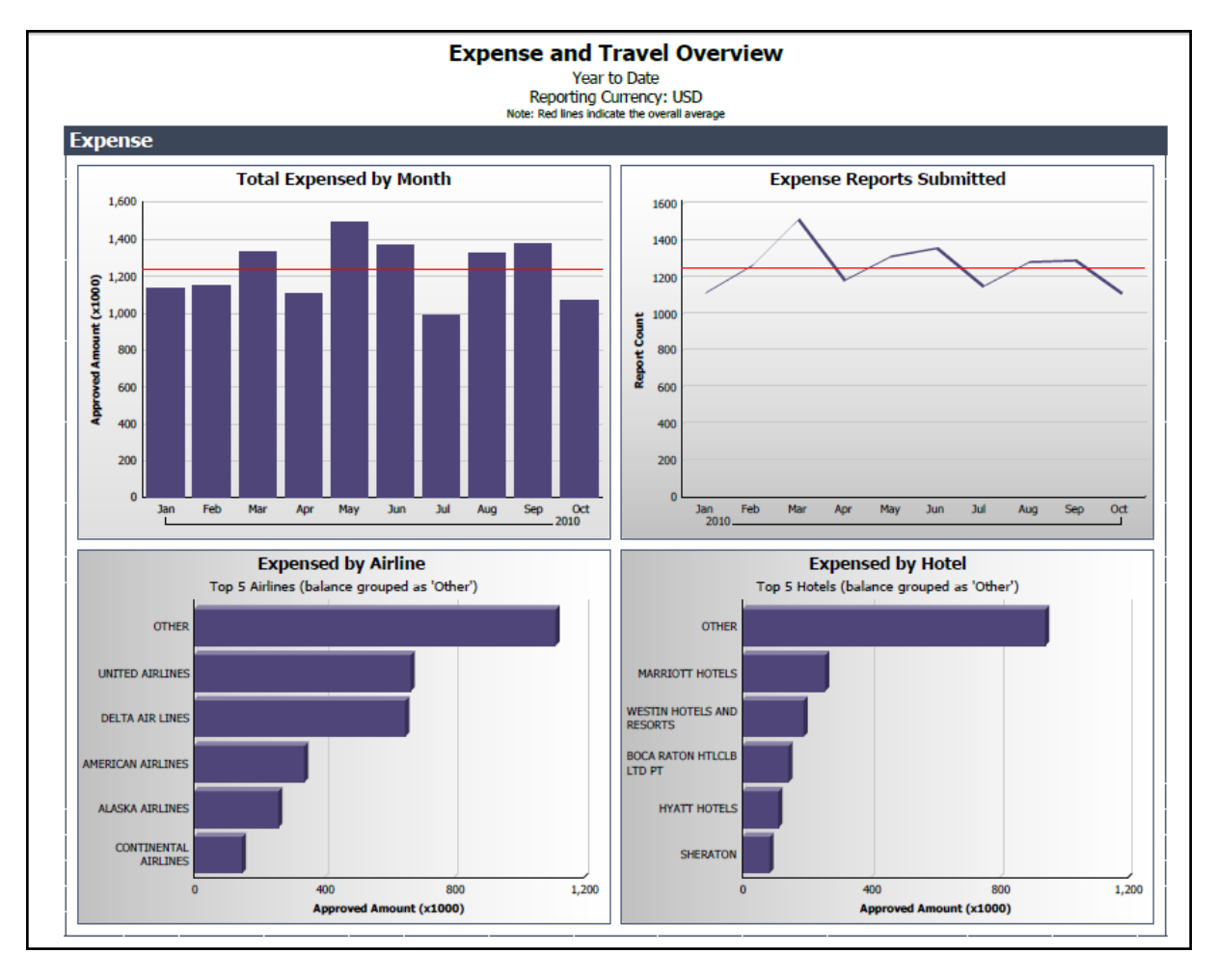

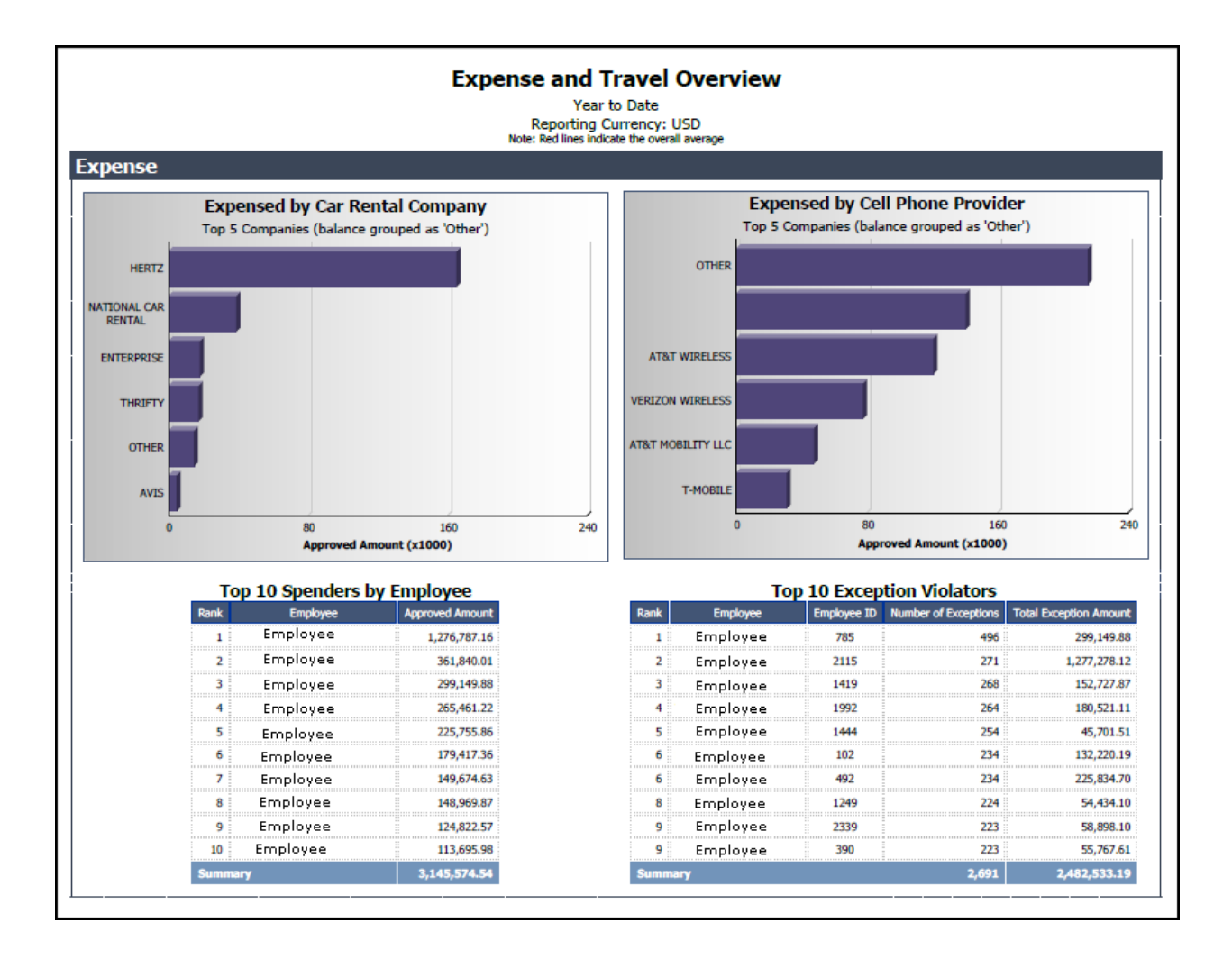

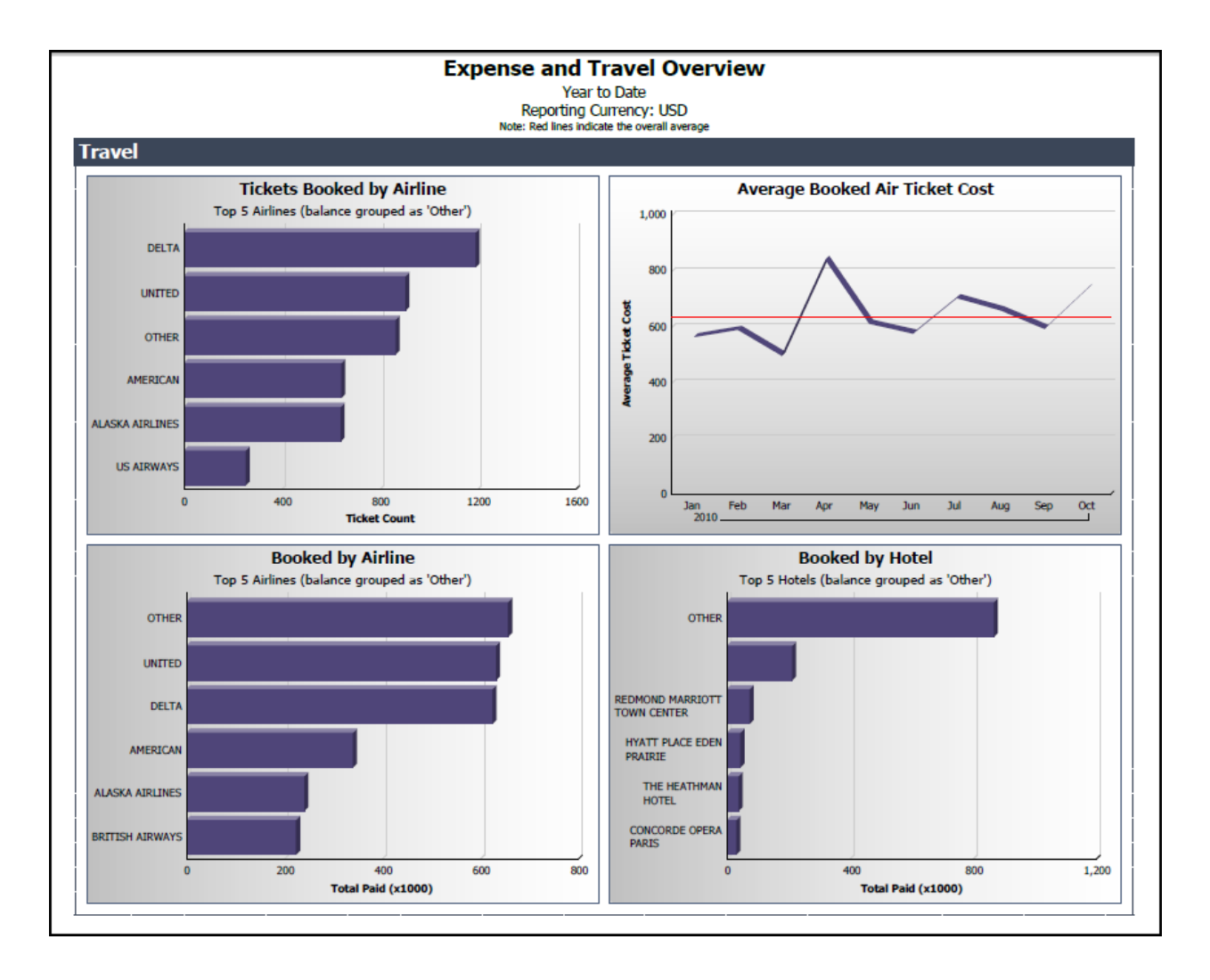

|                                                                                         | Expense an                                                  |                      |               | ew |
|-----------------------------------------------------------------------------------------|-------------------------------------------------------------|----------------------|---------------|----|
| Year to Date<br>Reporting Currency: USD<br>Note: Red lines indicate the overall average |                                                             |                      |               |    |
| _                                                                                       |                                                             |                      |               |    |
| avel                                                                                    |                                                             |                      |               |    |
| avel<br>Air                                                                             | Carbon Footprint - Su                                       | mmary                |               |    |
| avel<br>Air<br>otal CO2 Emission (kg)                                                   | Carbon Footprint - Su<br>Average Emission per Traveler (kg) | mmary<br>Route Count | Segment Count |    |

#### Chapter 3: Folder – Administration

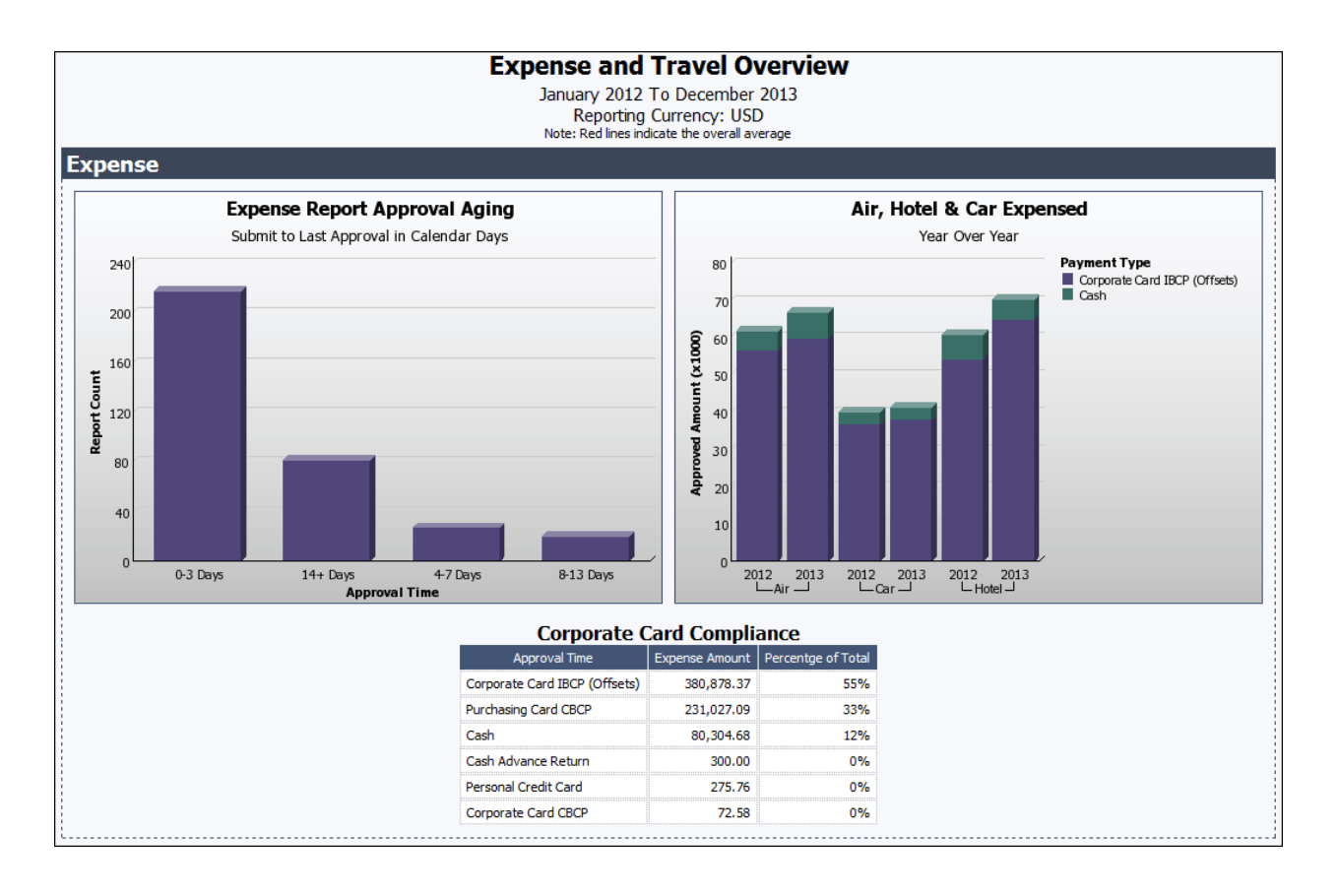

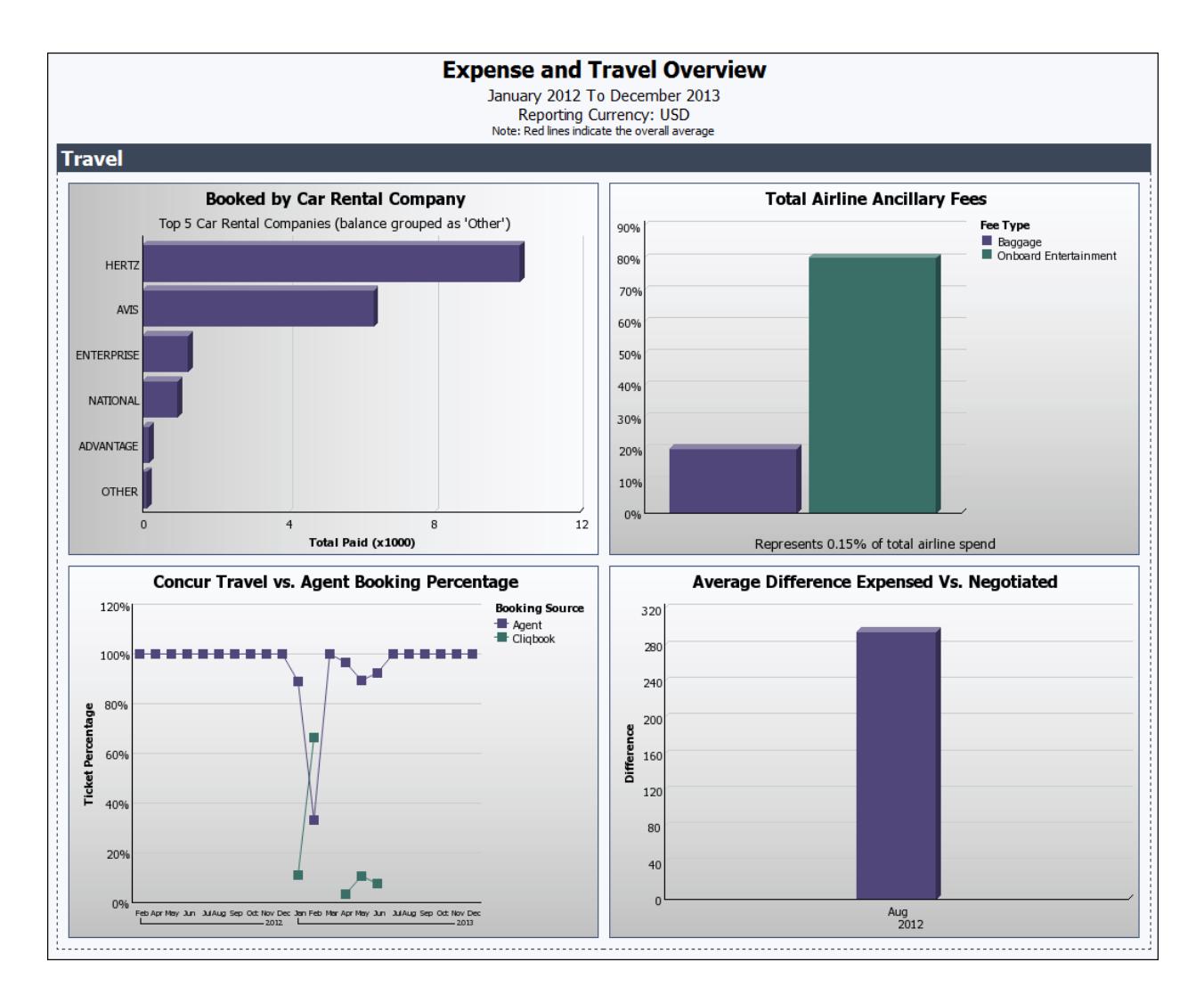

## **Report: Expense Reports By Country**

Available to:☑ Analysis☑ IntelligenceUses:☑ Expense Data□ Travel / TripLink Data

This report displays the total number of expense reports filed on a country-by-country basis.

## **Report Prompts**

| Prompts Date Range Submitted Date: To: To:                               |
|--------------------------------------------------------------------------|
| Date Range       Submitted Date:         From:         Nov 4, 2010   To: |
| Submitted Date:                                                          |
| Nov 4, 2010                                                              |
| Options                                                                  |
| Countries:                                                               |

#### Date Range Prompt

• **Submitted Date:** Used to filter the report by the date range that the expense report was submitted for approval

#### **Options Prompt**

• **Countries:** Used to filter the report by the employee country(ies)

| Expense Reports by Country |                                           |  |
|----------------------------|-------------------------------------------|--|
| Country                    | Total Number of Submitted Expense Reports |  |
| United States of America   | 73294                                     |  |
| Canada                     | 1029                                      |  |
| United Kingdom             | 43                                        |  |
| Japan                      | 35                                        |  |
| Summary                    | 74401                                     |  |

## **Report Header and Footer**

| Data Item<br>Label/Name | Data Item Expression | Data Item Description                              |
|-------------------------|----------------------|----------------------------------------------------|
| N/A                     | AsOfDate()           | Displays the date the report was run               |
| N/A                     | PageNumber()         | Displays the page number of the corresponding page |
| N/A                     | AsOfTime()           | Displays the time the report was run               |

## **Report Data Items**

| Data Item<br>Label                                 | Data Item<br>Name                          | Data Item Expression                                                | Data Item Description                                                                                                    |
|----------------------------------------------------|--------------------------------------------|---------------------------------------------------------------------|----------------------------------------------------------------------------------------------------|
| Country                                            | <country (of<br="">Employee)&gt;</country> | [Expense].[Report Header<br>Information].[Country (of<br>Employee)] | Employee country<br><b>NOTE:</b> Typically, this<br>information copies down<br>from the employee record;<br>however, depending on a<br>client's configuration of the<br>report header form, it is<br>possible that the Country<br>could be different from the<br>employee's assigned<br>country. |
| Total Number of<br>Submitted<br>Expense<br>Reports | <report count=""></report>                 | [Expense].[Report Header<br>Information].[Report Key]               | Unique system-assigned<br>key that identifies the<br>expense report                                                                                                    |

## **Report: Invoice Billed Transaction Reconciliation - Detail** (Calendar Month)

Available to:☑ Analysis☑ IntelligenceUses:☑ Invoice Data□ Travel / TripLink Data

This report will allow users to match the Invoice transactions with the billing invoice from SAP Concur, similar to the Billed Transaction Reconciliation - Details reports in Expense. This report can be executed in two ways. It is a drill through from *Invoice Billed Transaction Reconciliation (Calendar Month)*. It can also be run as a stand-alone report.

## **Report Prompts**

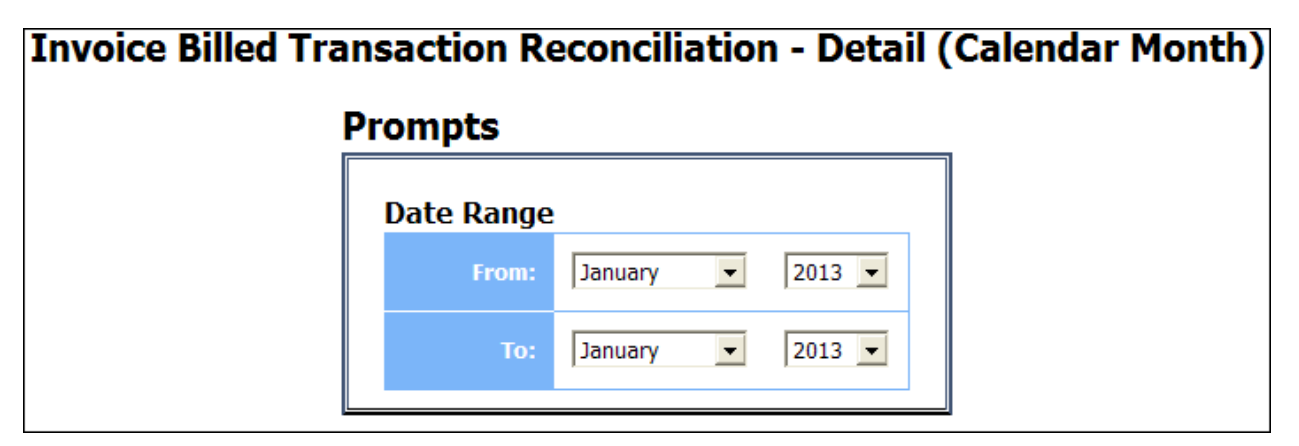

|      | Invoice Billed Transaction Reconciliation - Detail (Calendar Month)<br>January 2015 - November 2016 |          |                   |                      |             |                                                               |                      |            |              |                     |
|------|----------------------------------------------------------------------------------------------------|----------|-------------------|----------------------|-------------|---------------------------------------------------------------|----------------------|------------|--------------|---------------------|
| Year | Quarter                                                                                             | Month    | First Submit Date | Requesting Employee  | Employee ID | Request Name                                                  | Request ID           | Is Deleted | Deleted Date | Request Total (rpt) |
| 2015 | 1st Quarter                                                                                         | February | Feb 2, 2015       | Loper, john          | MKT000160   | ACME(1004)-89345                                              | 48A1C56E8A6640F593C5 | No         |              | 1,250.00USD         |
|      |                                                                                                    |          | Feb 2, 2015       | Smith, Kathy         | FAC000006   | ACME(1004)-900915                                             | 3E7A36F6E8B6427DADDA | No         |              | 459.25USD           |
|      |                                                                                                    |          | Feb 2, 2015       | Smith, Kathy         | FAC000006   | ACME(1004)-900916                                             | 45A78F2785D14EF88642 | No         |              | 459.25USD           |
|      |                                                                                                    |          | Feb 2, 2015       | Smith, Kathy         | FAC000006   | Moore's Electrical & Mechanical Construction Inc(1024)-890994 | 177743D05CDE4FD28FD8 | No         |              | 231.35USD           |
|      |                                                                                                    |          | Feb 2, 2015       | Smith, Kathy         | FAC000006   | NewEgg.com(1044)-4560574                                      | C90C9AFBD28E4D21B12B | No         |              | 1,730.74USD         |
|      |                                                                                                    |          | Feb 2, 2015       | Wolfe, Tom           | FAF000001   | Electrical Work                                               | 2A281340953540AA90A9 | No         |              | 100.00USD           |
|      |                                                                                                    |          | Feb 3, 2015       | Loper, john          | MKT000160   | ACME(1004)-89345                                              | 2EDF32F276EB47049F0F | No         |              | 1,250.00USD         |
|      |                                                                                                    |          | Feb 3, 2015       | Loper, john          | MKT000160   | ACME(1004)-89345                                              | 5E24AD44FD0B422A8D17 | No         |              | 1,250.00USD         |
|      |                                                                                                    |          | Feb 3, 2015       | Loper, john          | MKT000160   | NewEgg.com(1044)-4560575                                      | F1A7AB58AB7F47898141 | No         |              | 1,730.74USD         |
|      |                                                                                                    |          | Feb 4, 2015       | Smith, Kathy         | FAC000006   | NewEgg.com(1044)-4560575                                      | C88154D47E7444A98771 | No         |              | 1,730.74USD         |
|      |                                                                                                    |          | Feb 4, 2015       | Smith, Kathy         | FAC000006   | NewEgg.com(1044)-4560901                                      | F6B307990BB94DD197A6 | No         |              | 0.00USD             |
|      |                                                                                                    |          | Feb 13, 2015      | Loper, John D.       | MKT000161   | ACME(1004)-11                                                 | 559E08F15B3644C79AC4 | No         |              | 1,250.00USD         |
|      |                                                                                                    |          | Feb 17, 2015      | Noles, Jeffrey David | 16001       | Ciphaus LLC(1145)-10779                                       | B7DDE15D6F5140CAB398 | No         |              | 277.50USD           |
|      |                                                                                                    |          | Feb 17, 2015      | Noles, Jeffrey David | 16001       | One Time Vendor (1002)-2224                                   | 33E53F99322340DEA2B5 | No         |              | 140.00USD           |
|      |                                                                                                    |          | Feb 18, 2015      | Noles, Jeffrey David | 16001       | VaultLogic Dec Invoice                                        | F3078D88B1BE45F6BEC4 | No         |              | 5,600.00USD         |
|      |                                                                                                    |          | Feb 20, 2015      | Smith, Kathy         | FAC000006   | sponsorship                                                   | FE6318EDCB7A4F98A5F0 | No         |              | 150.00USD           |
|      |                                                                                                    |          | Feb 22, 2015      | Wolfe, Tom           | FAF000001   | Moores010614.tif                                              | 1CBD1590DD9C4FE7A93C | No         |              | 231.35USD           |
|      |                                                                                                    |          | Feb 23, 2015      | Smith, John d        | MKt000164   | John Loper                                                    | D38F1E1BBEC745DFB51B | Yes        | Nov 3, 2015  | 250.00USD           |
|      |                                                                                                    |          | Feb 23, 2015      | Loper, John D.       | MKT000161   | .orgSource(1076)-1032                                         | 1CD13464E8E24B0F9625 | No         |              | 6,050.15USD         |
|      |                                                                                                    |          | Feb 23, 2015      | Loper, John D.       | MKT000161   | .orgSource(1076)-1032                                         | 7BB3E077303C4E29B08D | No         |              | 97.50USD            |

## **Report: Invoice Billed Transaction Reconciliation -**(Calendar Month)

| Available to: | 🗹 Analysis   | Intelligence             |
|---------------|--------------|--------------------------|
| Uses:         | Invoice Data | 🗆 Travel / TripLink Data |

This report will allow the user to match the Invoice transactions with the billing invoice from SAP Concur, similar to the Billed Transaction Reconciliation reports for Expense.

| Invoice Billed Transaction Reconciliation (Calendar Month) |            |                        |        |  |
|------------------------------------------------------------|------------|------------------------|--------|--|
| Pr                                                         | ompts      |                        |        |  |
|                                                            | Date Range |                        |        |  |
|                                                            | From:      | January 💌              | 2013 💌 |  |
|                                                            | То:        | January 💌              | 2013 💌 |  |
|                                                            | Billing    | Details<br>Baseline: 0 |        |  |

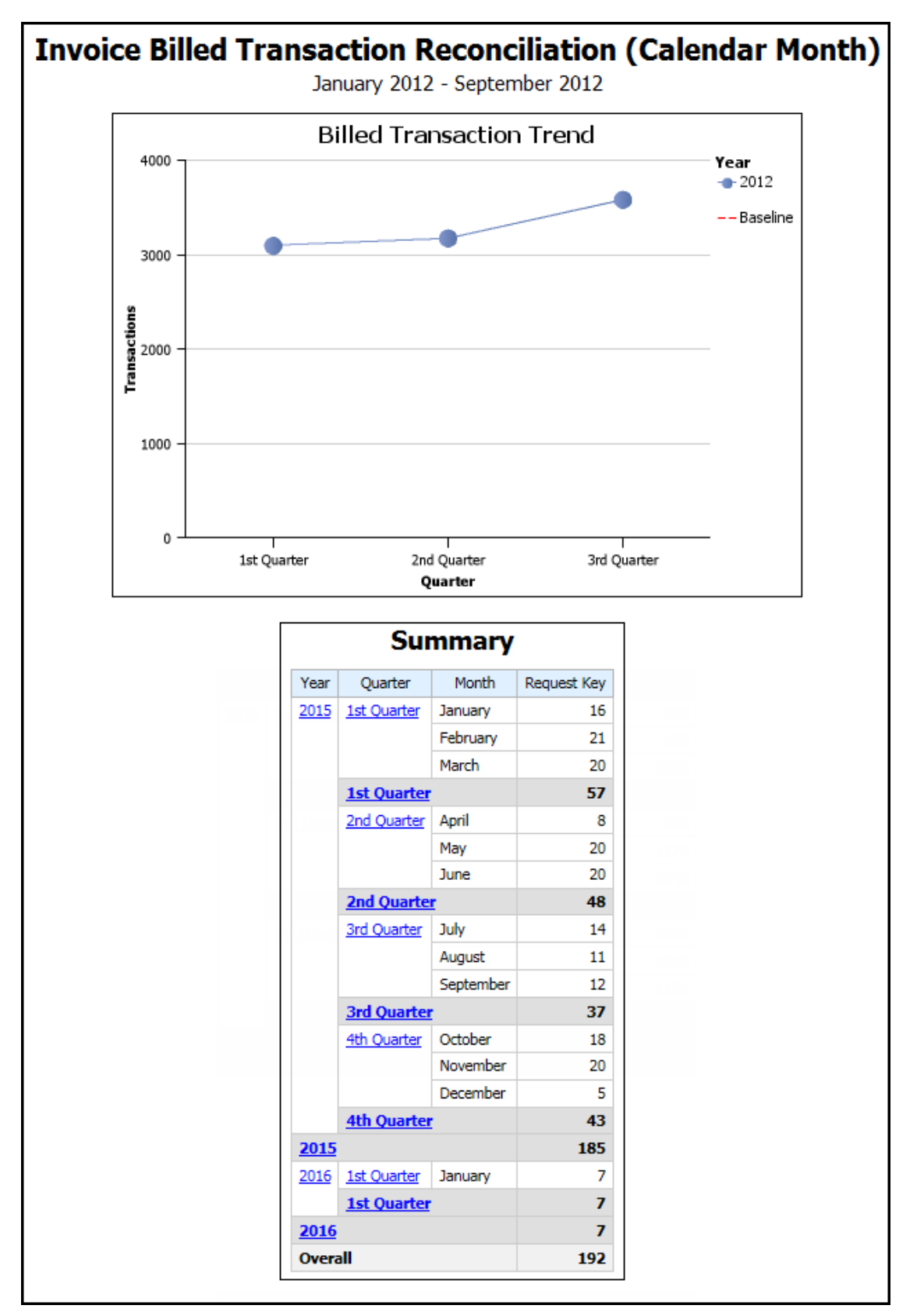

## **Report: System Activity Report**

Available to:☑ Analysis☑ IntelligenceUses:☑ Expense Data□ Travel / TripLink Data

This report displays the system activity for Expense Reports during a specific time period.

Activity Count on the report is based on the number of activities, such as Report Created, Report First Submitted, Report Last Submitted, Report First Approved, Report Sent for Payment, or Report Paid, that occurred during the selected date and time range. Activity Count is not based on the number of expense reports that were touched during the selected time period.

#### System Activity Report **Date Range** From: 2014 4 Þ 12 11 Jan Feb Mar Apr May Jun 10 2 Jul Aug Sep Oct Nov Dec Sun Mon Tue Wed Thu Fri Sat 9 3 1 2 3 4 6 8 9 10 11 5 7 8 16 17 18 12 13 15 14 19 20 21 22 23 24 25 26 27 28 29 30 31 + 12 : 00 AM Activity Date/Time: To: 2014 ۰. Þ 12 11 Jan Feb Mar Apr May Jun 10 2 Jul Aug Sep Oct Nov Dec Sun Mon Tue Wed Thu Fri Sat 9 3 2 3 4 1 5 6 7 8 9 10 11 8 12 13 14 15 16 17 18 5 8 19 20 21 22 23 24 25 26 27 28 29 30 31 . 11 : 59 PM -Cancel Finish

#### Date Range Prompt

• Activity Date/Time: Used to filter the report by the date range that expense reports were created, first submitted for approval, last submitted for approval, first approved, sent for payment, or paid

## **Report Output**

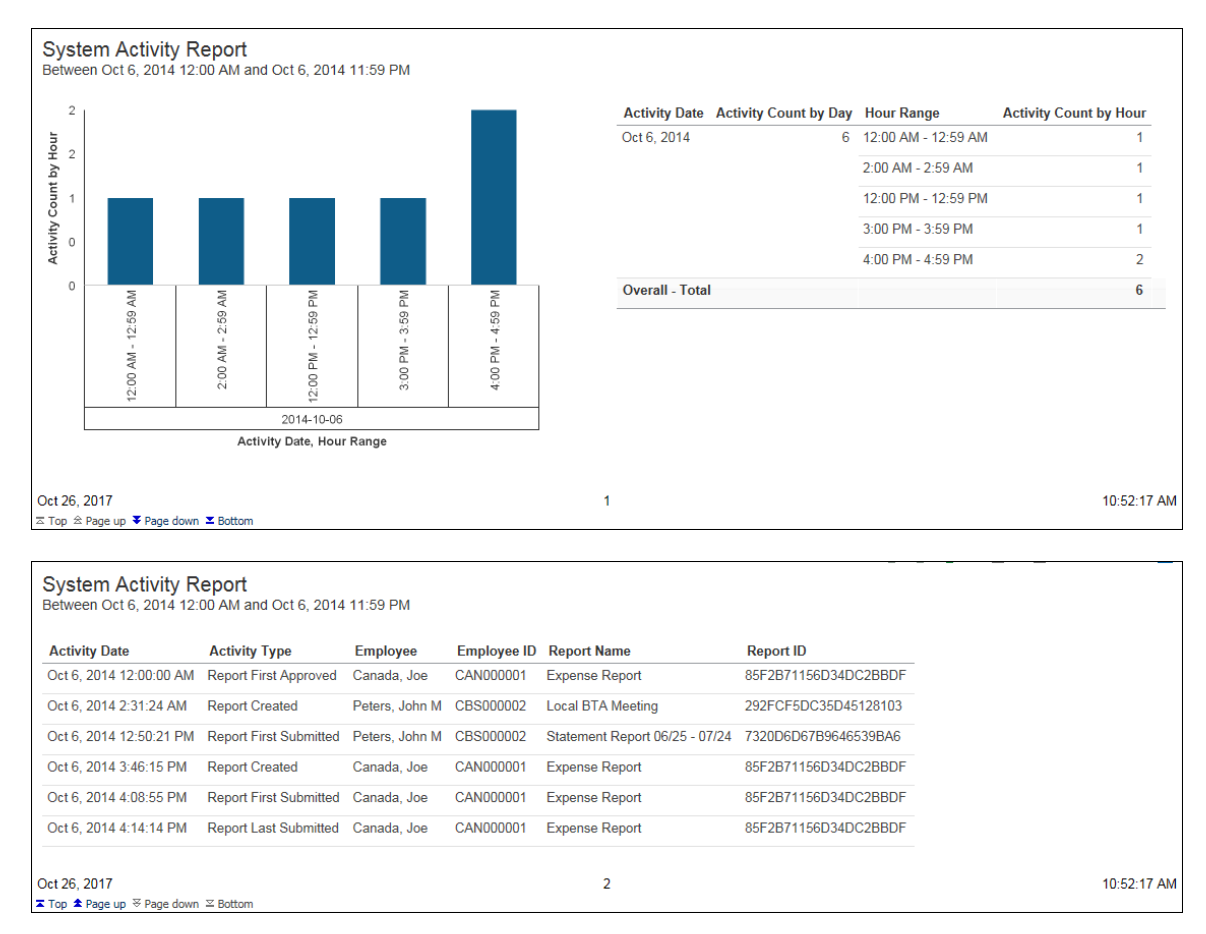

## **Report Header and Footer**

| Data Item<br>Label/Name | Data Item Expression                 | Data Item Description                                                                       |
|-------------------------|--------------------------------------|---------------------------------------------------------------------------------------------|
| N/A                     | ParamDisplayValue('p_submittedDate') | Displays the date range from the<br>Activity Date/Time prompt on<br>the <b>Prompts</b> page |

## **Report Data Items**

## System Activity

| Data Item<br>Label           | Data Item<br>Name                            | Data Item Expression                                                                                                    | Data Item<br>Description                                                                                                    |
|------------------------------|----------------------------------------------|----------------------------------------------------------------------------------------------------|----------------------------------------------------------------------------------------------------|
| Activity Count<br>by Hour    | <activity count<br="">by Hour&gt;</activity> | Count ([Report ID] for [Activity<br>Date], [Hour])                                                                                                    | Count of reports by<br>hour that were created,<br>first submitted for<br>approval, last submitted<br>for approval, first<br>approved, sent for<br>payment, or paid |
| Activity Date,<br>Hour Range | <#Activity<br>Date#><br><#Hour<br>Range#>    | cast([Activity Date TS] as date)<br>Case when [Hour] ='0' then '12:00<br>AM - 12:59 AM'<br>when [Hour] ='1' then '1:00 AM -<br>1:59 AM'<br>when [Hour] ='2' then '2:00 AM -<br>2:59 AM'<br>when [Hour] ='3' then '3:00 AM -<br>3:59 AM'<br>when [Hour] ='4' then '4:00 AM -<br>4:59 AM'<br>when [Hour] ='5' then '5:00 AM -<br>5:59 AM'<br>when [Hour] ='6' then '6:00 AM -<br>6:59 AM'<br>when [Hour] ='7' then '7:00 AM -<br>7:59 AM'<br>when [Hour] ='8' then '8:00 AM -<br>8:59 AM'<br>when [Hour] ='8' then '8:00 AM -<br>8:59 AM'<br>when [Hour] ='10' then '10:00 AM -<br>9:59 AM'<br>when [Hour] ='10' then '10:00 AM -<br>10:59 AM'<br>when [Hour] ='11' then '11:00 AM -<br>11:59 AM'<br>when [Hour] ='12' then '12:00 PM -<br>12:59 PM'<br>when [Hour] ='13' then '1:00 PM -<br>1:59 PM'<br>when [Hour] ='15' then '3:00 PM -<br>3:59 PM'<br>when [Hour] ='16' then '4:00 PM -<br>4:59 PM'<br>when [Hour] ='17' then '5:00 PM - | Every one-hour range<br>for a 24-hour period                                                                                                    |

| Data Item<br>Label       | Data Item<br>Name                           | Data Item Expression                                | Data Item<br>Description                                                                                                    |
|--------------------------|---------------------------------------------|-----------------------------------------------------|----------------------------------------------------------------------------------------------------|
|                          |                                             | 5:59 PM'                                            |                                                                                                    |
|                          |                                             | when [Hour] ='18' then '6:00 PM -<br>6:59 PM'       |                                                                                                    |
|                          |                                             | when [Hour] ='19' then '7:00 PM -<br>7:59 PM'       |                                                                                                    |
|                          |                                             | when [Hour] ='20' then '8:00 PM -<br>8:59 PM'       |                                                                                                    |
|                          |                                             | when [Hour] ='21' then '9:00 PM -<br>9:59 PM'       |                                                                                                    |
|                          |                                             | when [Hour] ='22' then '10:00 PM<br>- 10:59 PM'     |                                                                                                    |
|                          |                                             | when [Hour] ='23' then '11:00 PM<br>- 11:59 PM'     |                                                                                                    |
|                          |                                             | else null                                           |                                                                                                    |
|                          |                                             | end                                                 |                                                                                                    |
| Activity Date            | <activity date=""></activity>               | cast([Activity Date TS] as date)                    | Date that a report was<br>created, first submitted<br>for approval, last<br>submitted for approval,<br>first approved, sent for<br>payment, or paid               |
| Activity Count<br>by Day | <activity count<br="">by Day&gt;</activity> | count ([Report ID] for [Activity<br>Date])          | Count of reports by day<br>that were created, first<br>submitted for approval,<br>last submitted for<br>approval, first<br>approved, sent for<br>payment, or paid |
| Hour Range               | <hour range=""></hour>                      | Case when [Hour] ='0' then '12:00<br>AM - 12:59 AM' | Every one-hour range for a 24-hour period                                                                                                    |
|                          |                                             | when [Hour] ='1' then '1:00 AM -<br>1:59 AM'        |                                                                                                    |
|                          |                                             | when [Hour] ='2' then '2:00 AM -<br>2:59 AM'        |                                                                                                    |
|                          |                                             | when [Hour] ='3' then '3:00 AM -<br>3:59 AM'        |                                                                                                    |
|                          |                                             | when [Hour] ='4' then '4:00 AM -<br>4:59 AM'        |                                                                                                    |
|                          |                                             | when [Hour] ='5' then '5:00 AM -<br>5:59 AM'        |                                                                                                    |
|                          |                                             | when [Hour] ='6' then '6:00 AM -<br>6:59 AM'        |                                                                                                    |
|                          |                                             | when [Hour] ='7' then '7:00 AM -<br>7:59 AM'        |                                                                                                    |
|                          |                                             | when [Hour] ='8' then '8:00 AM -<br>8:59 AM'        |                                                                                                    |
|                          |                                             | when [Hour] ='9' then '9:00 AM -                    |                                                                                                    |

| Data Item<br>Label        | Data Item<br>Name                            | Data Item Expression                               | Data Item<br>Description                                                                                                    |
|---------------------------|----------------------------------------------|----------------------------------------------------|----------------------------------------------------------------------------------------------------|
|                           |                                              | 9:59 AM'                                           |                                                                                                    |
|                           |                                              | when [Hour] ='10' then '10:00 AM<br>- 10:59 AM'    |                                                                                                    |
|                           |                                              | when [Hour] ='11' then '11:00 AM<br>- 11:59 AM'    |                                                                                                    |
|                           |                                              | when [Hour] ='12' then '12:00 PM<br>- 12:59 PM'    |                                                                                                    |
|                           |                                              | when [Hour] ='13' then '1:00 PM -<br>1:59 PM'      |                                                                                                    |
|                           |                                              | when [Hour] ='14' then '2:00 PM -<br>2:59 PM'      |                                                                                                    |
|                           |                                              | when [Hour] ='15' then '3:00 PM -<br>3:59 PM'      |                                                                                                    |
|                           |                                              | when [Hour] ='16' then '4:00 PM -<br>4:59 PM'      |                                                                                                    |
|                           |                                              | when [Hour] ='17' then '5:00 PM -<br>5:59 PM'      |                                                                                                    |
|                           |                                              | when [Hour] ='18' then '6:00 PM -<br>6:59 PM'      |                                                                                                    |
|                           |                                              | when [Hour] ='19' then '7:00 PM -<br>7:59 PM'      |                                                                                                    |
|                           |                                              | when [Hour] ='20' then '8:00 PM -<br>8:59 PM'      |                                                                                                    |
|                           |                                              | when [Hour] ='21' then '9:00 PM -<br>9:59 PM'      |                                                                                                    |
|                           |                                              | when [Hour] ='22' then '10:00 PM<br>- 10:59 PM'    |                                                                                                    |
|                           |                                              | when [Hour] ='23' then '11:00 PM<br>- 11:59 PM'    |                                                                                                    |
|                           |                                              | else null                                          |                                                                                                    |
|                           |                                              | end                                                |                                                                                                    |
| Activity Count<br>by Hour | <activity count<br="">by Hour&gt;</activity> | Count ([Report ID] for [Activity<br>Date], [Hour]) | Count of reports by<br>hour that were created,<br>first submitted for<br>approval, last submitted<br>for approval, first<br>approved, sent for |
|                           |                                              |                                                    | payment, or paid                                                                                                    |

## System Activity – Detail

| Data Item<br>Label | Data Item<br>Name                      | Data Item Expression                                   | Data Item Description                                                                                                    |
|--------------------|----------------------------------------|--------------------------------------------------------|----------------------------------------------------------------------------------------------------|
| Activity Date      | <activity date<br="">TS&gt;</activity> | [Union1].[Activity Date TS]                            | Date that a report was<br>created, first submitted for<br>approval, last submitted<br>for approval, first<br>approved, sent for<br>payment, or paid        |
| Activity Type      | <activity type=""></activity>          | [Union1].[Activity Type]                               | Type of report activity; i.e.<br>created, first submitted for<br>approval, last submitted<br>for approval, first<br>approved, sent for<br>payment, or paid |
| Employee           | <employee></employee>                  | [Expense].[Report Header<br>Information].[Employee]    | Employee last name, first name, and middle initial                                                                                                    |
| Employee ID        | <employee id=""></employee>            | [Expense].[Report Header<br>Information].[Employee ID] | Unique number or code<br>that identifies the<br>employee                                                                                                   |
| Report Name        | <report name=""></report>              | [Expense].[Report Header<br>Information].[Report Name] | Employee-entered name of the expense report                                                                                                    |
| Report ID          | <report id=""></report>                | [Expense].[Report Header<br>Information].[Report ID]   | Unique system-assigned<br>code that identifies the<br>expense report                                                                                       |

## **Report: Travel Rule Class**

Available to:☑ Analysis☑ IntelligenceUses:☑ Expense Data☑ Travel / TripLink Data

This report lists all employees associated with travel configurations and travel rule classes. It can be used to validate that employees are associated with the correct configuration choices while implementing the system or while implementing new configuration options. This helps the travel manager determine which travelers must adhere to the rules of a given travel class.

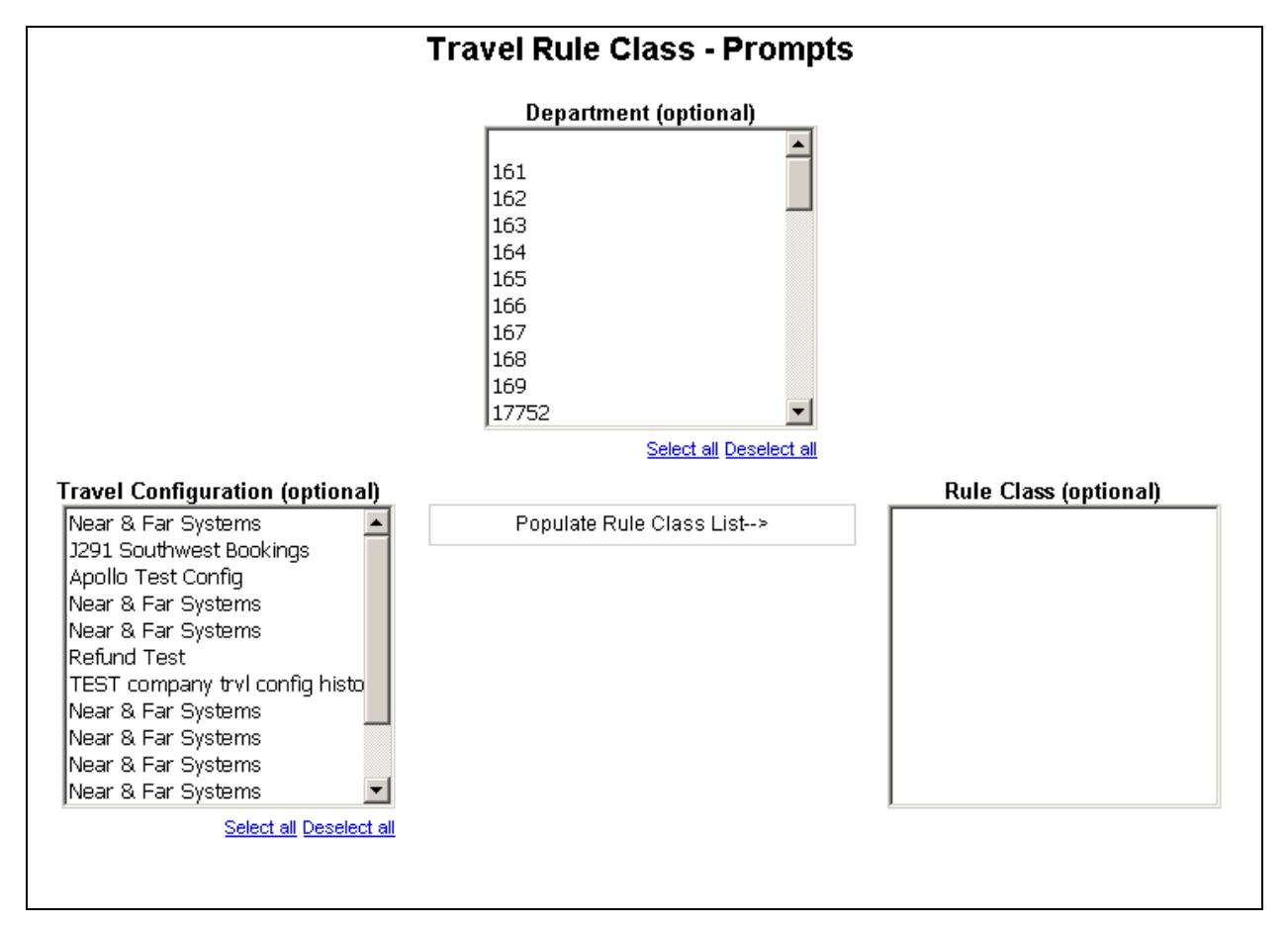

- **Department (optional):** Used to filter the report by the department(s) of the employees booking the trips
- **Travel Configuration (optional):** Used to filter the report by the travel configuration(s) used by the employees booking the trips
- **Populate Rule Class List:** Used to populate a list of rule classes used by the employees booking the trips
- **Rule Class (optional):** Used to filter the report by the rule class(es) used by the employees booking the trips

| Travel Rule Class       |                       |             |                         |  |  |
|-------------------------|-----------------------|-------------|-------------------------|--|--|
| Rule Class              | Employee              | Employee ID | Org Unit/Department     |  |  |
| Lendev Executive        | Landry, Kristen B     | 1840        | Executive               |  |  |
| Lendev Executive        | McColley, Trace       | 310003      | Executive               |  |  |
| Lendev Executive        | Prince, Hanna         | 785         | Executive               |  |  |
| Lendev Executive        | Rassmussen, Henry     | 1875        | Executive               |  |  |
| Lendev Executive        | Sanchez, Adolpho      | 158         | Executive               |  |  |
| Lendev Executive        | Tanner, Aleecia       | 851         | Executive               |  |  |
| Lendev France-Employee  | Chandon, Gerard       | 40003       | Development             |  |  |
| Lendev France-Employee  | Depaul, Martin        | 10001       | Implementation Services |  |  |
| Lendev France-Employee  | Fournier, Sylvianne   | 40001       | Client Services         |  |  |
| Lendev France-Employee  | Milleret, Raphael     | 12345       | Implementation Services |  |  |
| Lendev Germany-Employee | Bachmeier, Hans       | 100560      | Client Services         |  |  |
| Lendev Germany-Employee | Franken, Abigail      | 20003       | Client Services         |  |  |
| Lendev Germany-Employee | Mueller, Marc         | 100479      | Client Services         |  |  |
| Lendev Germany-Employee | Probst, Axel          | 20006       | Development             |  |  |
| Lendev Implementation   | Lundstrom, Kellee     | 184         | Implementation Services |  |  |
| Lendev Implementation   | Richards, Ellory      | 1854        | Implementation Services |  |  |
| Lendev Implementation   | Stephensen, RachelAnn | 000721      | Implementation Services |  |  |
| Lendev Implementation   | Walston, Wendy Lee    | 0000097     | Implementation Services |  |  |
| Lendev UK Employees     | Andrews, Terry        | 0000100     | Development             |  |  |
| Lendev UK Employees     | Ruis, Connie          | 0000114     | Implementation Services |  |  |

## **Report Header and Footer**

| Data Item<br>Label/Name | Data Item Expression | Data Item Description                              |
|-------------------------|----------------------|----------------------------------------------------|
| N/A                     | AsOfDate()           | Displays the date the report was run               |
| N/A                     | PageNumber()         | Displays the page number of the corresponding page |
| N/A                     | AsOfTime()           | Displays the time the report was run               |

| Data Item<br>Label         | Data Item<br>Name                               | Data Item Expression                                                                           | Data Item Description                                                                         |
|----------------------------|-------------------------------------------------|------------------------------------------------------------------------------------------------|-----------------------------------------------------------------------------------------------|
| Rule Class                 | <rule class=""></rule>                          | [Travel].[Trips].[Rule Class]                                                                  | Rule class used by the employee booking the trip                                              |
| Employee                   | <employee></employee>                           | [Travel].[Trips].[Employee Last<br>Name] + ', ' +<br>[Travel].[Trips].[Employee First<br>Name] | Legal last name and first<br>name for the traveling<br>employee (for example,<br>Smith, John) |
| Employee ID                | <employee id=""></employee>                     | [Travel].[Trips].[Employee ID]                                                                 | Employee ID of the<br>employee who booked the<br>trip                                         |
| Org<br>Unit/Departmen<br>t | <organizational<br>Unit&gt;</organizational<br> | [Travel].[Trips].[Organizational<br>Unit]                                                      | Organizational unit<br>associated to the employee<br>taking the trip                          |

## **Report Data Items**

## **Report: TripIt Expense Authorizations by Employee**

Available to:☑ Analysis☑ IntelligenceUses:☑ Expense Data☑ Travel / TripLink Data

This report allows integrated Expense only clients to view which employees at their company have enabled TripIt integration.

## **Report Prompts**

None.

| Triplt Expense Authorizations by Employee |                 |         |                             |                                         |  |
|-------------------------------------------|-----------------|---------|-----------------------------|-----------------------------------------|--|
| User Last Name                            | User First Name | User ID | User Email                  | Authorized Trip Integration with TripIt |  |
| 10216                                     | 10216           |         | User-10216@p0003595c8pi.com | Y                                       |  |
| 10217                                     | 10217           |         | User-10217@p0003595c8pi.com | Y                                       |  |
| 10218                                     | 10218           |         | User-10218@p0003595c8pi.com | Y                                       |  |
| 10219                                     | 10219           |         | User-10219@p0003595c8pi.com | Y                                       |  |
| 10220                                     | 10220           |         | User-10220@p0003595c8pi.com | Y                                       |  |
| 10221                                     | 10221           |         | User-10221@p0003595c8pi.com | Y                                       |  |
| 10222                                     | 10222           |         | User-10222@p0003595c8pi.com | Y                                       |  |
| 10223                                     | 10223           |         | User-10223@p0003595c8pi.com | Y                                       |  |
| 10224                                     | 10224           |         | User-10224@p0003595c8pi.com | Y                                       |  |
| 10225                                     | 10225           |         | User-10225@p0003595c8pi.com | Y                                       |  |
| 10226                                     | 10226           |         | User-10226@p0003595c8pi.com | Y                                       |  |
| 10639                                     | 10639           |         | User-10639@p0003595c8pi.com | Y                                       |  |
| 10640                                     | 10640           |         | User-10640@p0003595c8pi.com | Y                                       |  |
| 10641                                     | 10641           |         | User-10641@p0003595c8pi.com | Y                                       |  |
| 10642                                     | 10642           |         | User-10642@p0003595c8pi.com | Y                                       |  |
| 10643                                     | 10643           |         | User-10643@p0003595c8pi.com | Y                                       |  |
| 11062                                     | 11062           |         | User-11062@p0003595c8pi.com | Y                                       |  |
| 11063                                     | 11063           |         | User-11063@p0003595c8pi.com | Y                                       |  |
| 11064                                     | 11064           |         | User-11064@p0003595c8pi.com | Y                                       |  |
| 11065                                     | 11065           |         | User-11065@p0003595c8pi.com | Y                                       |  |

| Data Item<br>Label/Name | Data Item Expression | Data Item Description                              |
|-------------------------|----------------------|----------------------------------------------------|
| N/A                     | AsOfDate()           | Displays the date the report was run               |
| N/A                     | PageNumber()         | Displays the page number of the corresponding page |
| N/A                     | AsOfTime()           | Displays the time the report was run               |

## **Report Header and Footer**

## **Report Data Items**

| Data Item<br>Label                            | Data Item<br>Name                   | Data Item Expression                                            | Data Item Description                                         |
|-----------------------------------------------|-------------------------------------|-----------------------------------------------------------------|---------------------------------------------------------------|
| User Last Name                                | <last name=""></last>               | [Expense].[Employee<br>Information].[Last Name]                 | Employee last name                                            |
| User First Name                               | <first name=""></first>             | [Expense].[Employee<br>Information].[First Name]                | Employee first name                                           |
| User ID                                       | <travel logon<br="">ID&gt;</travel> | [Expense].[Employee<br>Information].[Travel Logon ID]           | Employee Expense user ID                                      |
| User Email                                    | <email address=""></email>          | [Expense].[Employee<br>Information].[Email Address]             | Employee email address                                        |
| Authorized Trip<br>Integration with<br>Tripit | <link expense="" to<br=""/> TripIt> | [Expense].[Employee<br>Information].[Link Expense to<br>TripIt] | Y or N to indicate if the user has enabled TripIt integration |

## **Report: TripIt Travel Authorizations by Employee**

Available to:☑ Analysis☑ IntelligenceUses:☑ Expense Data☑ Travel / TripLink Data

This report allows integrated Travel and Expense clients to view which employees at their company have enabled TripIt integration for Travel.

## **Report Prompts**

None.

| Triplt Travel Authorizations by Employee |                 |         |                             |                                     |  |
|------------------------------------------|-----------------|---------|-----------------------------|-------------------------------------|--|
| User Last Name                           | User First Name | User ID | User Email                  | Authorized Trip Sharing with Triplt |  |
| 10216                                    | 10216           |         | User-10216@p0003595c8pi.com | Y                                   |  |
| 10217                                    | 10217           |         | User-10217@p0003595c8pi.com | Y                                   |  |
| 10218                                    | 10218           |         | User-10218@p0003595c8pi.com | Y                                   |  |
| 10219                                    | 10219           |         | User-10219@p0003595c8pi.com | Y                                   |  |
| 10220                                    | 10220           |         | User-10220@p0003595c8pi.com | Y                                   |  |
| 10221                                    | 10221           |         | User-10221@p0003595c8pi.com | Y                                   |  |
| 10222                                    | 10222           |         | User-10222@p0003595c8pi.com | Y                                   |  |
| 10223                                    | 10223           |         | User-10223@p0003595c8pi.com | Y                                   |  |
| 10224                                    | 10224           |         | User-10224@p0003595c8pi.com | Y                                   |  |
| 10225                                    | 10225           |         | User-10225@p0003595c8pi.com | Y                                   |  |
| 10226                                    | 10226           |         | User-10226@p0003595c8pi.com | Y                                   |  |
| 10639                                    | 10639           |         | User-10639@p0003595c8pi.com | Y                                   |  |
| 10640                                    | 10640           |         | User-10640@p0003595c8pi.com | Y                                   |  |
| 10641                                    | 10641           |         | User-10641@p0003595c8pi.com | Y                                   |  |
| 10642                                    | 10642           |         | User-10642@p0003595c8pi.com | Y                                   |  |
| 10643                                    | 10643           |         | User-10643@p0003595c8pi.com | Y                                   |  |
| 11062                                    | 11062           |         | User-11062@p0003595c8pi.com | Y                                   |  |
| 11063                                    | 11063           |         | User-11063@p0003595c8pi.com | Y                                   |  |
| 11064                                    | 11064           |         | User-11064@p0003595c8pi.com | Y                                   |  |
| 11065                                    | 11065           |         | User-11065@p0003595c8pi.com | Y                                   |  |

| Data Item<br>Label/Name | Data Item Expression | Data Item Description                              |
|-------------------------|----------------------|----------------------------------------------------|
| N/A                     | AsOfDate()           | Displays the date the report was run               |
| N/A                     | PageNumber()         | Displays the page number of the corresponding page |
| N/A                     | AsOfTime()           | Displays the time the report was run               |

## **Report Header and Footer**

## **Report Data Items**

| Data Item<br>Label                        | Data Item<br>Name                   | Data Item Expression                                           | Data Item Description                                                    |
|-------------------------------------------|-------------------------------------|----------------------------------------------------------------|--------------------------------------------------------------------------|
| User Last Name                            | <last name=""></last>               | [Expense].[Employee<br>Information].[Last Name]                | Employee last name                                                       |
| User First Name                           | <first name=""></first>             | [Expense].[Employee<br>Information].[First Name]               | Employee first name                                                      |
| User ID                                   | <travel logon<br="">ID&gt;</travel> | [Expense].[Employee<br>Information].[Travel Logon ID]          | Employee Travel and<br>Expense user ID                                   |
| User Email                                | <email address=""></email>          | [Expense].[Employee<br>Information].[Email Address]            | Employee email address                                                   |
| Authorized Trip<br>Sharing with<br>TripIt | <link to<br="" travel=""/> TripIt>  | [Expense].[Employee<br>Information].[Link Travel to<br>TripIt] | Y or N to indicate if the user has enabled TripIt integration for Travel |

## **Report: User Rating Summary - Travel**

Available to:☑ Analysis☑ IntelligenceUses:☑ Expense Data☑ Travel / TripLink Data

This report allows clients to see how satisfied their users are with Concur Travel. Armed with direct feedback, Travel Managers can identify consistent pain points and make policy changes to provide a better user experience.

#### **Report Prompts**

The report user can select the date range and elect to see all feedback or only the feedback with comments.

| User Rating Summary - Travel |                                                                           |        |  |  |
|------------------------------|---------------------------------------------------------------------------|--------|--|--|
| Prompts                      |                                                                           |        |  |  |
|                              |                                                                           |        |  |  |
| Start Date:                  | * Jan 1, 2015 🛛 📲                                                         | -      |  |  |
| End Date:                    | * Mar 31, 2015                                                            |        |  |  |
| Feedback Type:               | <ul> <li>Show All Feedback</li> <li>Show Only Feedback with Co</li> </ul> | mments |  |  |
|                              |                                                                           |        |  |  |

- **Start Date:** Used to filter the report by a defined start date that the survey was taken by the user
- **End Date:** Used to filter the report by a defined end date that the survey was taken by the user
- **Feedback Type:** Used to select whether to show all feedback or show only feedback with comments"

| Use<br>Survey [ | <b>r Rating S</b><br>Date Between Ja<br>Overall Ratir | <b>ummary - Travel</b><br>n 19, 2013 and Jan 21, 2013<br>ng Average - 4.5 |
|-----------------|-------------------------------------------------------|---------------------------------------------------------------------------|
| Survey Date     | <b>Overall Rating</b>                                 | Comments                                                                  |
| Jan 19, 2013    | 5                                                     | easy                                                                      |
| lan 10, 2012    | 4                                                     | First attempt failed. Had to re-onter                                     |

## **Report Header and Footer**

| Data Item<br>Label/Name   | Data Item Expression                                                           | Data Item Description                                                                                           |
|---------------------------|--------------------------------------------------------------------------------|----------------------------------------------------------------------------------------------------|
| Survey Date<br>between    | ParamDisplayValue('p_StartDate')+' ' and<br>' '+ParamDisplayValue('p_EndDate') | Displays the date range from the<br><b>Start Date</b> and <b>End Date</b><br>prompts on the <b>Prompts</b> page |
| Overall Rating<br>Average | average([All].[Overall Rating] for report)                                     | Displays the average of the<br><b>Overall Rating</b> total of the<br>report                                     |

## **Report Data Items**

| Data Item<br>Label | Data Item<br>Name             | Data Item Expression                                   | Data Item Description                              |
|--------------------|-------------------------------|--------------------------------------------------------|----------------------------------------------------|
| Survey Date        | <survey date=""></survey>     | [Travel].[User Rating<br>Information].[Survey Date]    | Date the survey was taken<br>by the user           |
| Overall Rating     | <overall rating=""></overall> | [Travel].[User Rating<br>Information].[Overall Rating] | Overall rating provided by end users after booking |
| Comments           | <comments></comments>         | ([Travel].[User Rating<br>Information].[Comments])     | User added comments                                |